## **Technical Reference**

# **MOST Essentials - Electrical Compliance and Debug Test Solution for MOST50 and MOST150**

## Measurements and Setup Library Methods of Implementation (MOI)

Version 1.0

#### P/N: 077069900

Copyright © Tektronix. All rights reserved. Licensed software products are owned by Tektronix or its suppliers and are protected by United States copyright laws and international treaty provisions.

Tektronix products are covered by U.S. and foreign patents, issued and pending. Information in this publication supersedes that in all previously published material. Specifications and price change privileges reserved.

TEKTRONIX, TEK and DPOJET are registered trademarks of Tektronix, Inc.

## Contacting Tektronix

Tektronix, Inc. 14200 SW Karl Braun Drive or P.O. Box 500 Beaverton, OR 97077 USA

For product information, sales, service, and technical support:

- In North America, call 1-800-833-9200.
- I Worldwide, visit www.tektronix.com to find contacts in your area.

| <b>Revision History</b> |             |                      |                       |
|-------------------------|-------------|----------------------|-----------------------|
| Version                 | Issue Date  | Pages                | Nature of Change      |
| 0.1                     | 24 May 2012 | All                  | Initial draft version |
| 0.2                     | 1 Jun 2012  | All                  | Incorporated with     |
|                         |             |                      | review comments       |
| 0.3                     | 11 Jun 2012 | Section 3.2 Pg.13-17 | Added schematic       |
|                         |             | Section 5 Pg.33-37   | diagram for the test  |
|                         |             |                      | points and test       |
|                         |             |                      | methodologies         |
| 1.0                     | 19 Jun 2012 | All                  | Final version         |

## Contents

| 1.  | Introduction to the DPOJET MOST Essentials Setup Library5 |
|-----|-----------------------------------------------------------|
| 2.  | MOST Physical Layer - Transmitter Specifications          |
| 2.1 | MOST Essentials Setup Library6                            |
| 2.2 | Transmitter Specifications7                               |
| 3.  | Preparing to Take Measurements12                          |
| 3.1 | Required Equipment12                                      |
| 3.2 | Initial Oscilloscope Setup12                              |
| 3.3 | Installation16                                            |
| 3.4 | Accessing the DPOJET MOST Essentials Measurement Menu17   |
| 3.5 | Configuring the Software to take various measurements17   |
| 4.  | MOST Test Procedure                                       |
| 4.1 | Step-by-Step MOST50 Testing22                             |
| 4.2 | Step-by-Step MOST150 Testing26                            |
| 5.  | Measurement Methodologies                                 |

## **1.** Introduction to the DPOJET MOST Essentials Setup Library

This document provides the Methods of Implementation (MOI) for making MOST measurements with Tektronix MSO/DPO5000, DPO7000C MSO/DPO/DSA70000C/D oscilloscope enabled with option DJA (DPOJET Advanced Jitter and Eye Analysis Tool), Option MOST.

Instrument Setup files using DPOJET measurements are used to perform MOST50 and MOST150 specific measurements. DPOJET along with its associated setup files provides transmitter path measurements (amplitude, timing, and jitter), waveform mask testing and limit testing described in the MOST50 and MOST150 specifications at respective test points.

| MOST Specification Title                                    | Table 1 – Supported SpecificationsSpec Revision | MOI Test Points<br>Defined           |
|-------------------------------------------------------------|-------------------------------------------------|--------------------------------------|
| MOST Electrical Physical layer<br>Compliance Specification  | Rev1.0                                          | MOST50 - SP1E,SP2E,<br>SP3E and SP4E |
| MOST Electrical Physical Layer<br>Specification             | Rev1.1                                          | MOST50 - SP1E,SP2E,<br>SP3E and SP4E |
| MOST150 oPhy Automotive Physical<br>Layer Sub-Specification | Rev1.1                                          | MOST150-SP1,<br>SP2,SP3 and SP4      |
| MOST150 oPhy Compliance<br>Measurement Guideline            | Rev1.1                                          | MOST150-SP1,<br>SP2,SP3 and SP4      |

In the subsequent sections, step-by-step procedures are described to help you perform MOST measurements. Each measurement is described as a Method of Implementation (MOI).

For the latest version of this document and the latest MOST Setup Library refer to <u>www.tek.com/software</u>, (keyword 'MOST Essentials').

For further details on MOST test specifications and compliance testing requirements, you can refer to specification documents available on MOST Cooperation website.

## 2. MOST Physical Layer - Transmitter Specifications

## 2.1 MOST Essentials Setup Library

**IMPORTANT:** Each Setup file is defined embedding the absolute file paths of the Filter, Masks and Limit files used for the respective tests. All Setup files must be in the proper file path locations for correct operation.

The MOST Setup Library consists of the following software file types.

#### MOST50 and MOST150 Setup Files

Setup File Library File Path: C:\TekApplications\DPOJET\Setups\MOST

Description: The MOST folder contains setup files for MOST50 and MOST150 standards. According to the test points (SP1E, SP2E, SP3E, SP4E for MOST50 and SP1, SP2, SP3, SP4 for MOST150) setup files are created. Refer to Table 1 of this document for further description.

Saved Setups have been created by using the Save > Setup function of the supported oscilloscopes. If any changes are made to the Setup file it is recommended you re-save the modified setup file as a different name so not to change the parameters in the factory default distribution files.

#### MOST50 and MOST150 Filters

Filter Library File Path: C:\TekApplications\DPOJET\Filters\MOST

Description: The MOST Math Arbitrary Filters library provides a pre-defined filter for MOST50 SP1E test point.

#### MOST50 and MOST150 Waveform Masks

Mask Library File Path: C:\TekApplications\DPOJET\Masks\MOST

Description: The MOST Mask library contains the waveform mask files used by various MOST 50 and MOST 150 setup files. Waveform masks are used to perform Pass/Fail eye diagram template testing on the waveform. Refer to Section 3.5 for a full listing and description of the masks available in the distribution.

#### MOST150 Limits Files

Limit Library File Path: C:\TekApplications\DPOJET\Limits\MOST

Description: The MOST Limits library contains the measurement limit files used by the various MOST 150 setup files. Measurement limits are used to provide Pass/Fail indication for each measurement.

MOST50 specification does not define limits, so limit files are not available in Option MOST.

## 2.2 Transmitter Specifications

#### **Test Point Definitions:**

#### MOST50

SP1E: Electrical test point at the MOST50 transmitter

SP2E: Electrical test point after the signal is passed through a filtering component

SP3E: Electrical test point at the Receiver end

SP4E: Electrical test point after the signal is passed through a filtering component

All above MOST50 electrical test points are probed using a Tektronix P6248 Differential probe.

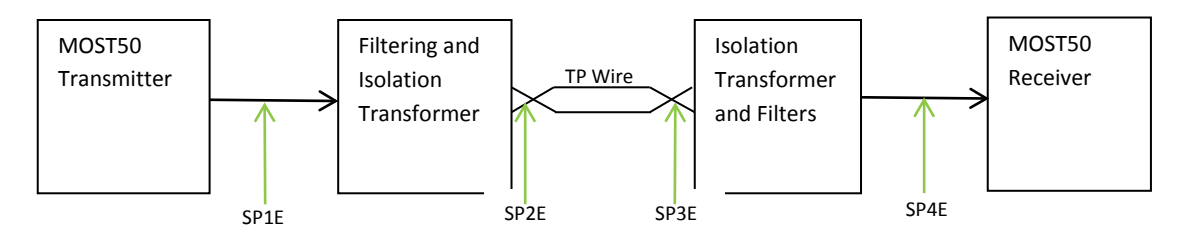

Figure 1: Location of MOST50 Specification Points

#### MOST150

SP1: Electrical test point at the MOST150 transmitter

SP2: Optical test point after the signal passes through the Fiber Optic Transmitter

SP3: Optical test point on the other side of the Optical Pigtail

SP4: Electrical Point after the signal passes through the Fiber Optic Receiver

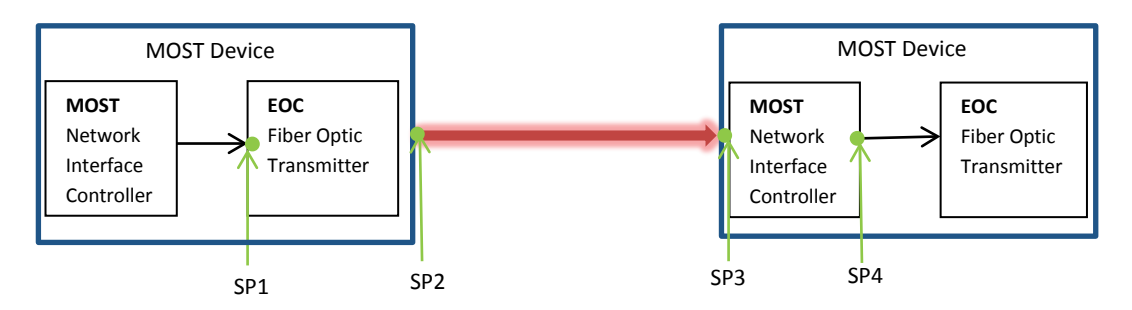

Figure 2: Location of MOST150 Specification Points

SP1 and SP2 are probed using a Tektronix P6248 Differential probe.

SP3 and SP4 electrical test points above are probed using a Graviton O/E Probe with optical 80/20 POF 1mm Splitter. More details of Graviton probe are available at:

http://www.graviton.co.jp/english/products/optical/oe\_products/spd-2/spd-2\_e.html

The following table describes the setup file names, supported MOST test names, corresponding DPOJET base measurements and test limits as defined at each test point in the Specification.

| Option<br>MOST-<br>Setup file<br>Name or<br>Test Point<br>on DUT | MOST<br>Specification<br>– Reference<br>Section | MOST<br>Specification<br>- Symbol(s) | MOST<br>Specification –<br>Parameter/Test<br>name | Option MOST<br>– DPOJET<br>Base<br>Measurement<br>Method | Option MOST -<br>Measurements<br>Methodology in<br>brief    | Option<br>MOST –<br>Additional<br>methodology<br>details in this<br>document |
|------------------------------------------------------------------|-------------------------------------------------|--------------------------------------|---------------------------------------------------|----------------------------------------------------------|-------------------------------------------------------------|------------------------------------------------------------------------------|
|                                                                  | Table 2.1                                       | Clock<br>Recovery                    |                                                   |                                                          | 1st Order PLL<br>Loop BW:125<br>KHz<br>Bit<br>Rate:98.3Mb/s |                                                                              |
|                                                                  | Table 2.2                                       |                                      | Transferred<br>Jitter                             | TIE                                                      |                                                             | Section 4.6                                                                  |
| MOCTEO                                                           |                                                 |                                      |                                                   | Unit Interval                                            |                                                             |                                                                              |
|                                                                  |                                                 | -                                    |                                                   | Bit Rate                                                 |                                                             |                                                                              |
| JL                                                               |                                                 | _                                    |                                                   | Rise Time                                                |                                                             |                                                                              |
|                                                                  | Section                                         | -                                    | Transmission                                      | Fall Time                                                |                                                             |                                                                              |
|                                                                  | 3.1.1.1                                         |                                      | Quality                                           | High                                                     |                                                             |                                                                              |
|                                                                  |                                                 |                                      |                                                   | Low                                                      |                                                             |                                                                              |
|                                                                  |                                                 |                                      |                                                   | DDJ                                                      |                                                             |                                                                              |
|                                                                  |                                                 |                                      |                                                   | TJ@BER                                                   |                                                             |                                                                              |
|                                                                  | Table 3.1                                       |                                      | Eye-Mask                                          | Mask Hits                                                |                                                             |                                                                              |
|                                                                  | Table 2.1                                       | Clock<br>Recovery                    |                                                   |                                                          | 1st Order PLL<br>Loop BW:125<br>KHz<br>Bit<br>Rate:98.3Mb/s |                                                                              |
|                                                                  |                                                 | ,                                    | Transferred                                       |                                                          |                                                             |                                                                              |
|                                                                  | Table 2.2                                       |                                      | Jitter                                            | TIE                                                      |                                                             | Section 4.6                                                                  |
| MOST50-                                                          |                                                 |                                      |                                                   | Unit Interval                                            |                                                             |                                                                              |
| SP2E                                                             |                                                 |                                      |                                                   | Bit Rate                                                 |                                                             |                                                                              |
| -                                                                |                                                 |                                      |                                                   | Rise Time                                                |                                                             |                                                                              |
|                                                                  | Section                                         |                                      | Transmission                                      | Fall Time                                                |                                                             |                                                                              |
|                                                                  | 3.1.2.1                                         |                                      | Quality                                           | High                                                     |                                                             |                                                                              |
|                                                                  |                                                 |                                      |                                                   | Low                                                      |                                                             |                                                                              |
|                                                                  |                                                 |                                      |                                                   | DDJ                                                      |                                                             |                                                                              |
|                                                                  |                                                 |                                      |                                                   | TJ@BER                                                   |                                                             |                                                                              |
|                                                                  | Table 3.2                                       |                                      | Eye-Mask                                          | Mask Hits                                                |                                                             |                                                                              |

|          | Table 2.1 | Clock<br>Recovery                |              |                           | 1st Order PLL<br>Loop BW:125<br>KHz<br>Bit<br>Rate:98.3Mb/s   |             |
|----------|-----------|----------------------------------|--------------|---------------------------|---------------------------------------------------------------|-------------|
|          |           |                                  | Transferred  |                           |                                                               |             |
|          | Table 2.2 |                                  | Jitter       | TIE                       |                                                               | Section 4.6 |
| MOST50-  |           |                                  | -            | Unit Interval             |                                                               |             |
| SP3E     |           |                                  | -            | Bit Rate                  |                                                               |             |
|          |           |                                  | -            | Rise Time                 |                                                               |             |
|          |           |                                  | Transmission | Fall Time                 |                                                               |             |
|          |           |                                  | Quality      | High                      |                                                               |             |
|          |           |                                  | -            | Low                       |                                                               |             |
|          |           |                                  | -            | DDJ                       |                                                               |             |
|          |           |                                  |              | TJ@BER                    |                                                               |             |
|          | Table 3.3 |                                  | Eye-Mask     | Mask Hits                 |                                                               |             |
|          | Table 2.1 | Clock<br>Recovery                |              |                           | 1st Order PLL<br>Loop BW:125<br>KHz<br>Bit<br>Rate:98.3Mb/s   |             |
|          |           | ,                                | Transferred  |                           |                                                               |             |
|          | Table 2.2 |                                  | Jitter       | TIE                       |                                                               | Section 4.6 |
| MOSTEO   |           |                                  |              | Unit Interval             |                                                               |             |
|          |           |                                  | -            | Bit Rate                  |                                                               |             |
| 51 42    |           |                                  | -            | Rise Time                 |                                                               |             |
|          |           |                                  | Transmission | Fall Time                 |                                                               |             |
|          |           |                                  | Quality      | High                      |                                                               |             |
|          |           |                                  | -            | Low                       |                                                               |             |
|          |           |                                  | -            | DDJ                       |                                                               |             |
|          |           |                                  | -            | TJ@BER                    |                                                               |             |
|          | Table 3.4 |                                  | Eye-Mask     | Mask Hits                 |                                                               |             |
|          | Table 5.1 | Clock<br>Recovery                |              |                           | 1st Order PLL<br>Loop BW:125<br>KHz<br>Bit<br>Rate:294.91Mb/s |             |
| MOST150- |           |                                  | Transferred  |                           |                                                               |             |
| SP1      | Table 5.2 | Jtr1                             | Jitter       | TIE                       | 50 ps RMS(Max)                                                | Section 4.6 |
|          | Table 6.1 | A <sub>1</sub> to H <sub>1</sub> | Eye-Mask     | Mask Hits                 |                                                               |             |
| -        |           |                                  |              |                           |                                                               |             |
|          |           |                                  |              | Unit Interval             |                                                               |             |
|          |           |                                  |              | Unit Interval<br>Bit Rate |                                                               |             |

|                  |             |                                  |                     | Fall Time           |                                                               |             |
|------------------|-------------|----------------------------------|---------------------|---------------------|---------------------------------------------------------------|-------------|
|                  | Table 5.1   | Clock<br>Recovery                |                     |                     | 1st Order PLL<br>Loop BW:125<br>KHz<br>Bit<br>Rate:294.91Mb/s |             |
|                  |             |                                  | Transferred         |                     |                                                               |             |
|                  |             | Jtr2                             | Jitter              | TIE                 | 112ps RMS(Max)                                                | Section 4.6 |
|                  |             |                                  | Transition          | Rise Time           | 1.699ns(Max)                                                  |             |
|                  | Table 6.2   | t <sub>tr2</sub>                 | Times               | Fall Time           | 1.699ns(Max)                                                  |             |
|                  |             | r <sub>e2</sub>                  | Extinction<br>ratio | Extinction<br>Ratio | 10dB(Min)                                                     | Section 4.4 |
|                  |             | $A_2$ to $H_2$                   | Eye-Mask            | Mask Hits           |                                                               |             |
| MOST150-<br>SP2  |             |                                  | Alignment<br>Jitter | TIE                 |                                                               | Section 4.5 |
|                  |             |                                  |                     | Width@BER           |                                                               |             |
|                  |             |                                  |                     | Unit Interval       |                                                               |             |
|                  |             |                                  |                     | Bit Rate            |                                                               |             |
|                  |             |                                  |                     | High                |                                                               |             |
|                  |             |                                  |                     | Low                 |                                                               |             |
|                  |             |                                  |                     | Tj@BER              |                                                               |             |
|                  | _           |                                  |                     | DDJ                 |                                                               |             |
|                  |             | b0                               | Low Ref             | B0 Ref              |                                                               | Section 4.3 |
|                  | Section 3.5 | b1                               | High Ref            | B1 Ref              |                                                               | Section 4.3 |
|                  |             |                                  |                     |                     | Separate exe for this                                         |             |
|                  | Table 6.3   |                                  | Overshoot           | Overshoot           | measurement                                                   | Section 4.7 |
|                  |             |                                  |                     |                     | Separate exe for this                                         |             |
|                  | Table 6.4   |                                  | Undershoot          | Undershoot          | measurement                                                   | Section 4.7 |
|                  | Table 5.1   | Clock<br>Recovery                |                     |                     | 1st Order PLL<br>Loop BW:125<br>KHz<br>Bit<br>Rate:294.91Mb/s |             |
| MOST150          |             |                                  | Transferred         |                     |                                                               |             |
| SP2 Atten        |             | Jtr2                             | Jitter              | TIE                 | 112ps RMS(Max)                                                | Section 4.6 |
| 5. <u></u> (teen |             |                                  | Transition          | Rise Time           | 1.699ns(Max)                                                  |             |
|                  | Table 6.2   | t <sub>tr2</sub>                 | Times               | Fall Time           | 1.699ns(Max)                                                  |             |
|                  |             | r <sub>e2</sub>                  | Extinction ratio    | Extinction<br>Ratio | 10dB(Min)                                                     | Section 4.4 |
|                  |             | A <sub>2</sub> to H <sub>2</sub> | Eye-Mask            | Mask Hits           |                                                               |             |

|                 |             |                                  | Alignment   |               |                                                               |             |
|-----------------|-------------|----------------------------------|-------------|---------------|---------------------------------------------------------------|-------------|
|                 |             |                                  | Jitter      | TIE           |                                                               | Section 4.5 |
|                 |             |                                  |             | Width@BER     |                                                               |             |
|                 |             |                                  |             | Unit Interval |                                                               |             |
|                 |             |                                  |             | Bit Rate      |                                                               |             |
|                 |             |                                  |             | High          |                                                               |             |
|                 |             |                                  |             | Low           |                                                               |             |
|                 |             |                                  |             | Tj@BER        |                                                               |             |
|                 |             |                                  |             | DDJ           |                                                               |             |
|                 |             | b0                               | Low Ref     | B0 Ref        |                                                               | Section 4.3 |
|                 | Section 3.5 | b1                               | High Ref    | B1 Ref        |                                                               | Section 4.3 |
|                 |             |                                  |             |               | Separate exe for this                                         |             |
|                 | Table 6.3   |                                  | Overshoot   | Overshoot     | measurement                                                   | Section 4.7 |
|                 |             |                                  |             |               | Separate exe for this                                         |             |
|                 | Table 6.4   |                                  | Undershoot  | Undershoot    | measurement                                                   | Section 4.7 |
| MOCTICO         |             |                                  |             |               |                                                               |             |
| Translitter     |             |                                  | Transferred |               |                                                               |             |
| TransJitter     |             |                                  | Jitter      | TIE           | 112ps RMS(Max)                                                | Section 4.6 |
|                 |             |                                  | Transferred |               |                                                               |             |
|                 |             |                                  | Jitter      | TIE           |                                                               | Section 4.6 |
| NAOCT4 FO       |             |                                  |             | Unit Interval |                                                               |             |
| VIUS1150-       |             |                                  |             | Bit Rate      |                                                               |             |
| 515             |             |                                  |             | Rise Time     |                                                               |             |
|                 |             |                                  |             | Fall Time     |                                                               |             |
|                 |             |                                  |             | TJ@BER        |                                                               |             |
|                 | Table 5.1   | Clock<br>Recovery                |             |               | 1st Order PLL<br>Loop BW:125<br>KHz<br>Bit<br>Rate:294.91Mb/s |             |
|                 |             | ,                                | Transferred |               | 230 ps                                                        |             |
|                 | Table 6.7   |                                  | Jitter      | TIE           | RMS(Max)                                                      | Section 4.6 |
| MOST150-<br>SP4 |             | A <sub>4</sub> to H <sub>4</sub> | Eye Mask    | Mask Hits     |                                                               |             |
|                 |             |                                  |             | Unit Interval |                                                               |             |
|                 |             |                                  |             | Bit Rate      |                                                               |             |
|                 |             |                                  |             | Rise Time     |                                                               |             |
|                 |             |                                  |             | Fall Time     |                                                               |             |
|                 | Table 8 1   | A to H                           | Receiver    | Mask Hits Rx  |                                                               |             |
|                 |             |                                  | TUETAILE    | i ulei allee  | 1                                                             | 1           |

Table 1: List of measurements supported in Option MOST Essentials

## 3. Preparing to Take Measurements

## 3.1 Required Equipment

The following equipment is required to take the measurements:

- Oscilloscope: Tektronix MSO/DPO5000, DPO7000C, MSO/DPO/DSA70000C/D Oscilloscope.
- Oscilloscope firmware: TekScope firmware version 6.4.0 or later.

• Application Framework: Option DJA: DPOJET Advanced Jitter and Eye Analysis Tool application version 3.6.0 build 25 or later.

• Application Software: Option MOST Essentials – Electrical Compliance and Debug Test Solution for MOST-50 and MOST-150.

• Electrical Probes – P6248 Differential probe (1 ea).

• O/E Probe – Graviton O/E-Probe with Optical 80/20 POF 1mm Splitter (1 ea.). More details, http://www.graviton.co.jp/english/products/optical/oe products/spd-2/spd-2 e.html

• No Test Fixtures are required.

## 3.2 Initial Oscilloscope Setup

After connecting the DUT by the proper probing configuration for the test, press the DEFAULT SETUP button on the oscilloscope front panel, and turn on Ch1 on oscilloscope to view the incoming signal on the oscilloscope screen.

Figures 3-6 below detail the connections at the various MOST50 test points

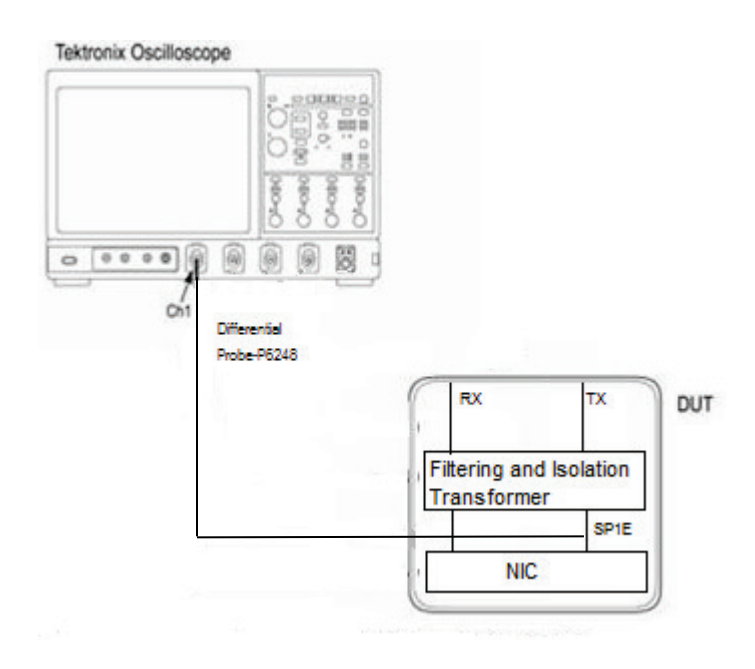

Figure 3: Schematic Diagram for MOST50-SP1E

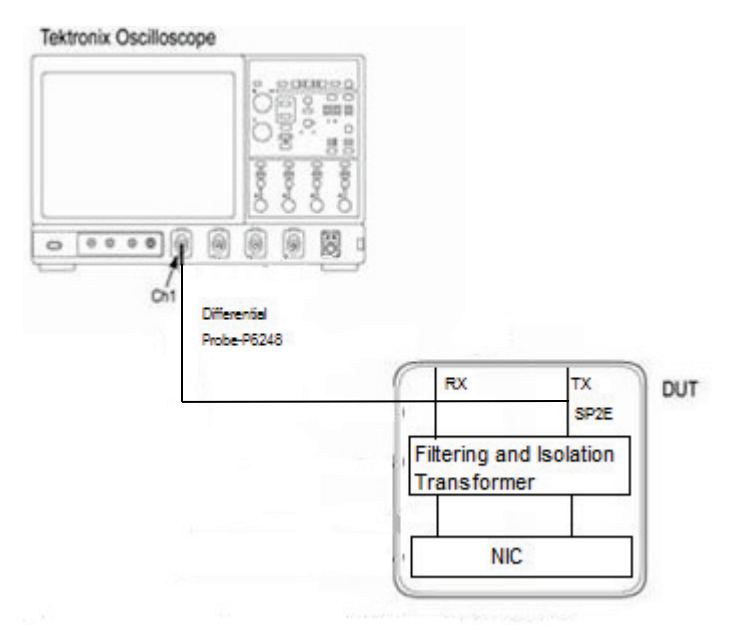

Figure 4: Schematic Diagram for MOST50-SP2E

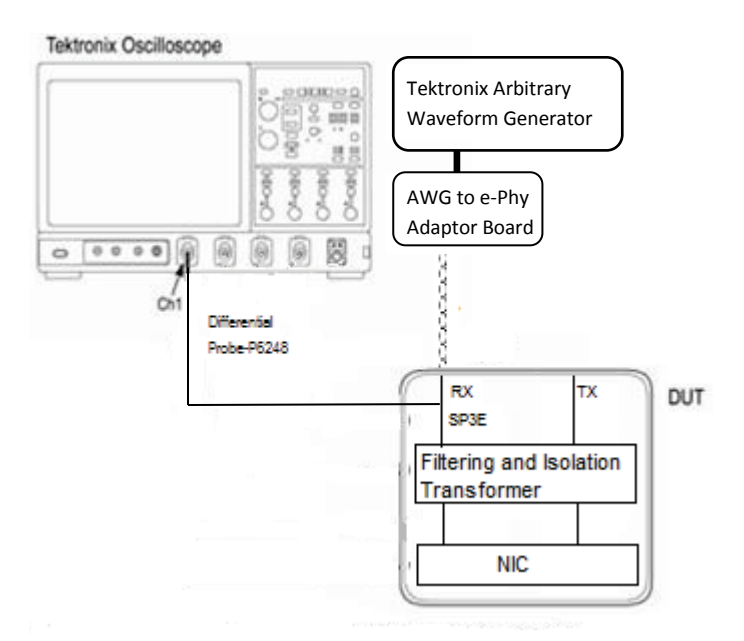

Figure 5: Schematic Diagram for MOST50-SP3E

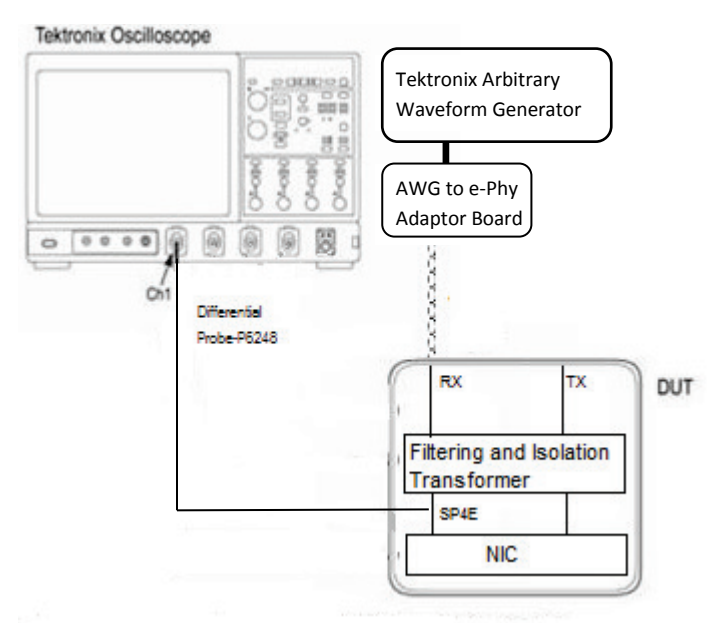

Figure 6: Schematic Diagram for MOST50-SP4E

Figures 7-10 below detail the connections at the various MOST150 test points

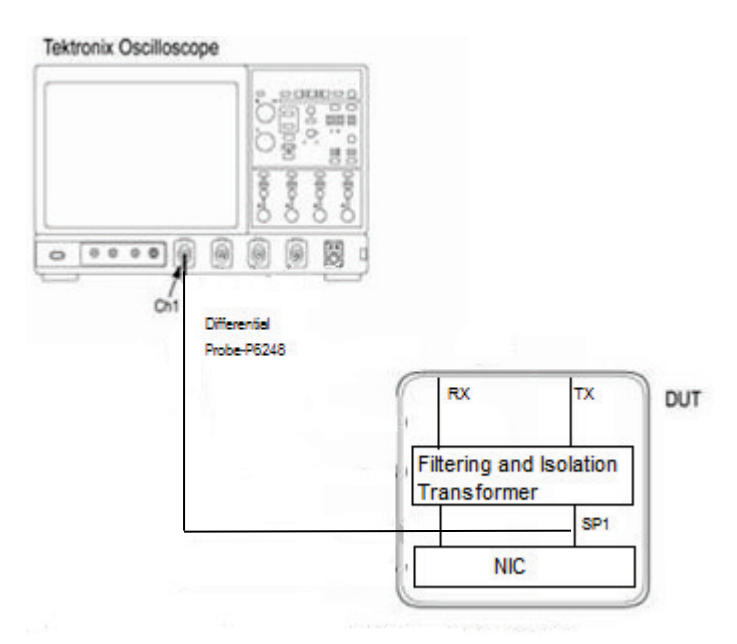

Figure 7: Schematic Diagram for MOST150-SP1

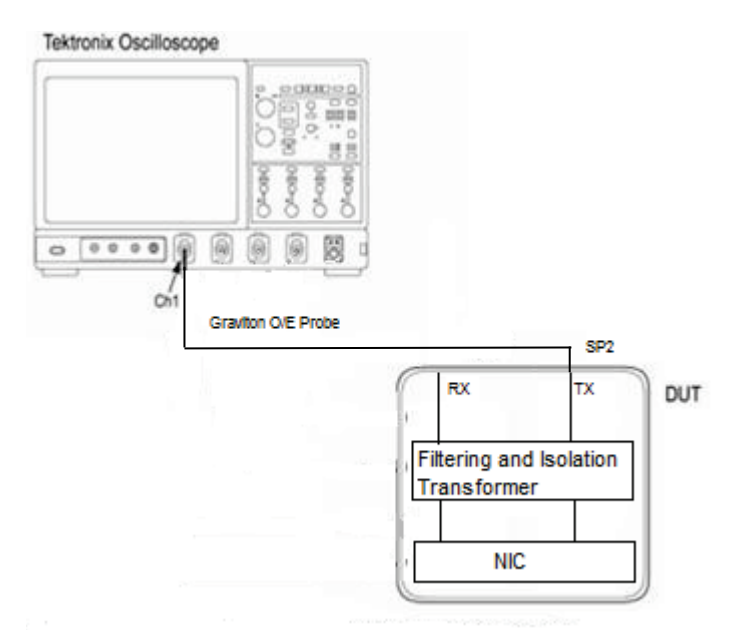

Figure 8: Schematic Diagram for MOST150-SP2

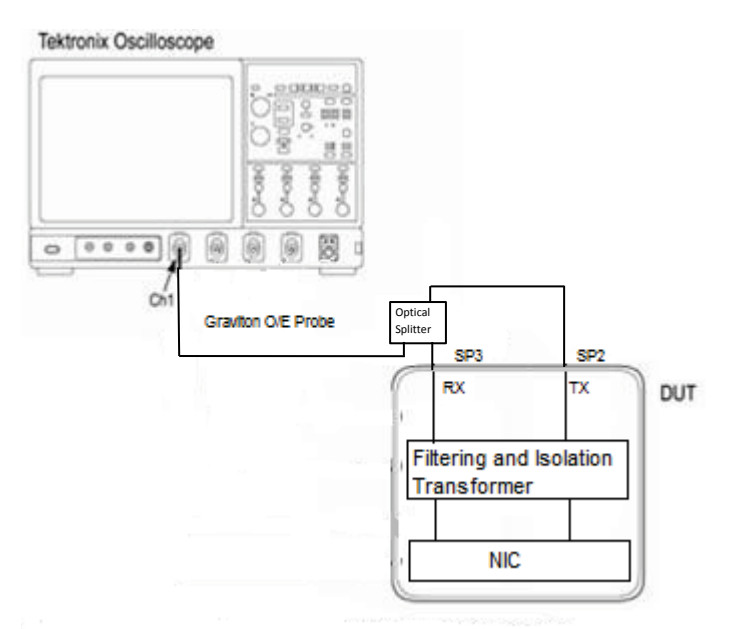

Figure 9: Schematic Diagram for MOST150-SP3 (Informative Tests Only)

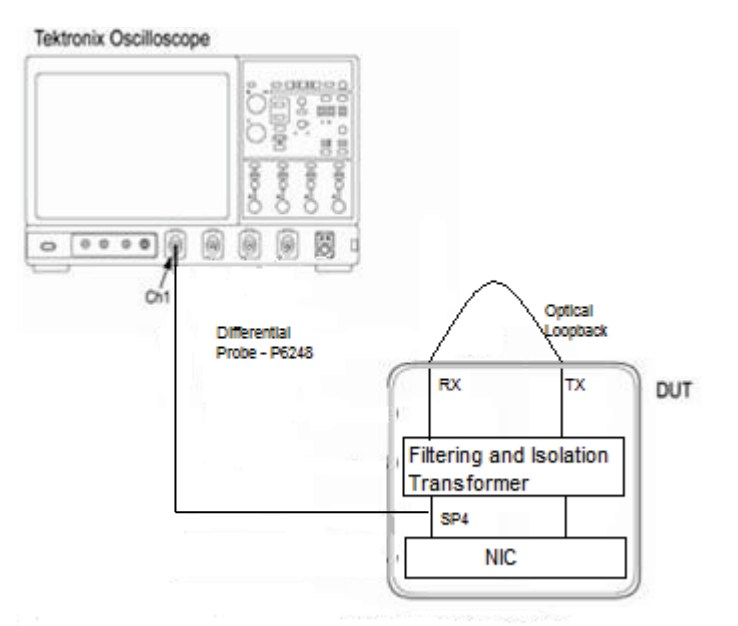

Figure 10: Schematic Diagram for MOST150-SP4

## 3.3 Installation

Ensure the following software is installed before installing the Option MOST Essentials application

• TekScope firmware version 6.4.0 or later on a Win7 oscilloscope.

• Tektronix Option DJA DPOJET Advanced Jitter and Eye Diagram tool Version 3.6.0.25 or later. For installation, click on the setup.exe present in the Option MOST installer distribution. After installation, launch TekScope and the MOST Essentials package is ready to use.

## 3.4 Accessing the DPOJET MOST Essentials Measurement Menu

On the oscilloscope TekScope menu, go to Analyze > MOST Essentials, and click on it to invoke the MOST setup library in DPOJET standards tab.

| File | Edit | Vertical | Horiz/Acq | Trig             | Display             | Cursors      | Measure | Mask | Math | MyScope   | Ana | lyze Utilities Help 🔽                           | DPO5204 <b>Tek</b> | _ X             |
|------|------|----------|-----------|------------------|---------------------|--------------|---------|------|------|-----------|-----|-------------------------------------------------|--------------------|-----------------|
| F    | 1 1  | '''      |           | - I              |                     | i i i        | 1 1 1   | , i  | 1 1  | - '- '- ¥ |     |                                                 | , , , , , j        |                 |
| F    |      |          |           |                  |                     |              |         |      |      |           |     | Search                                          | · · ·              |                 |
| F    |      |          |           |                  |                     |              |         |      |      |           |     | Mark                                            |                    |                 |
| E    |      |          |           |                  |                     |              |         |      |      |           |     | Jitter and Eye Analysis (DPOJET)                |                    |                 |
| E    |      |          |           |                  |                     |              |         |      |      |           |     | Protocol Decode Event Table                     |                    |                 |
|      |      |          |           |                  |                     |              |         |      |      |           |     | USB2.0 Test Package                             |                    | _               |
|      |      |          |           |                  |                     |              |         |      |      |           |     | CAN and LIN Timing and Protocol Decode Software |                    | -               |
|      |      |          |           |                  |                     |              |         |      |      |           |     | PCI Express                                     | · · · · ·          | · · · · · · -   |
| F    |      |          |           |                  |                     |              |         |      |      |           |     | USB 3.0 Essentials                              |                    | -               |
| F    |      |          |           |                  |                     |              |         |      |      |           |     | MIPI® D-PHY Essentials                          |                    |                 |
| E    |      |          |           |                  |                     |              |         |      |      |           |     | MIPI® M-PHY Essentials                          |                    |                 |
| d.   |      |          | <u>∧</u>  | ~~               |                     | ~~~.<br>~~~. |         |      |      |           |     | MOST Essentials                                 |                    |                 |
| Y.   |      |          |           |                  |                     |              |         |      |      |           |     | DDR Analysis                                    |                    |                 |
|      |      |          |           |                  |                     |              |         |      |      |           |     |                                                 |                    |                 |
| F    |      |          |           |                  |                     |              |         |      |      |           |     |                                                 |                    | · · · · · -     |
| E    |      |          |           |                  |                     |              |         |      |      |           |     |                                                 |                    |                 |
| F    |      |          |           |                  |                     |              |         |      |      |           |     |                                                 |                    |                 |
| F    |      |          |           |                  |                     |              |         |      |      |           |     |                                                 |                    | -               |
| E    |      |          |           |                  |                     |              |         |      |      |           |     |                                                 |                    |                 |
| E    |      |          |           |                  |                     |              |         |      |      |           |     |                                                 |                    |                 |
| E    |      |          |           |                  |                     |              |         |      |      |           |     |                                                 |                    | -               |
| -    |      |          |           |                  |                     |              |         |      |      |           |     |                                                 |                    | <br>-           |
| F    |      |          |           |                  |                     |              |         |      |      |           |     |                                                 |                    |                 |
| E    |      |          |           |                  |                     | [            |         | , i  |      | , , †     |     |                                                 | <u>i</u>           |                 |
|      | C1   | 100mV/d  | iv        | 1MΩ <sup>6</sup> | <sup>в</sup> й:500М |              |         |      |      |           |     | A C1 / 0.0V 10.0ns                              | /div 10.0GS/s      | 100ps/pt        |
|      |      |          |           |                  |                     |              |         |      |      |           |     | Ready Auto Run                                  | Sample             | <b>B</b> L 4 6L |
|      |      |          |           |                  |                     |              |         |      |      |           |     | 419 ac                                          | 45<br>June 01 2012 | 12:09:53        |
|      |      |          |           |                  |                     |              |         |      |      |           |     | Auto                                            | 00110 01, 2012     | 12.00.00        |

Figure 11: shows the oscilloscope Tekscope Analyze with MOST Essentials

## 3.5 Configuring the Software to take various measurements

#### **Selecting Measurements**

In the DPOJET standards tab MOST menu, select the desired measurements or load pre-defined set files by clicking the Test point > Setup button. You select either a single measurement or recall a setup file to run multiple measurements at a time. Recalling a pre-defined setup file will load all the required setup configurations for each test/measurements supported for the setup file.

| Jitter and Eye Diagram Analysis Tools                                                                                                    |                | Preferences 💽 | Clear 🗵                 |
|----------------------------------------------------------------------------------------------------|----------------|---------------|-------------------------|
| Select     Period/<br>Freq     Standard     MOST       Configure     Jitter     Test Point     None selected       Jitter     Time     Extinction       Results     Eye       Plots     Ampl       Standard     B0 Ref       Standard | Clear Selected | Source(s)     | Recalc<br>Single<br>Run |

Figure 12: MOST Standard option in DPOJET standard menu

#### Selecting Limit Files

If a measurement has a pass/fail limit associated with it in the test point file, go to Analyze > Jitter and Eye Analysis > Limits to select the limit file from the folder where the limit files are saved. Measurements with pass/fail limits will show up in the Results Summary panel when the compliance test is run.

#### Configure Mask file:

- 1. In the DPOJET application go to 'Plots' if you want to enable the Mask file.
- 2. Select measurement from the measurement column.
- **3.** Click 'Configure' to change the default setup for that measurement. The mask selection window opens as shown:
- 4. In the Mask file selection window, press the 'Off' button first and then click 'Browse' to select the Mask file.

| File Ed                           | lit Vertical Horiz/Acq Trig                                                                                                    | Display Cursors Measure Mask                                                                                                    | Math MyScope Analyze                                                              | Utilities Help                            |                                            | Tek 📃 🔀                                       |
|-----------------------------------|----------------------------------------------------------------------------------------------------|----------------------------------------------------------------------------------------------------|-----------------------------------------------------------------------------------|-------------------------------------------|--------------------------------------------|-----------------------------------------------|
|                                   |                                                                                                    |                                                                                                    |                                                                                   | ×                                         |                                            |                                               |
| M1                                | Open                                                                                                    |                                                                                                    |                                                                                   |                                           | 37                                         | Position (a)                                  |
|                                   | OO V 🕨 « DPOJET                                                                                                    | Masks MOST                                                                                                    | Search MOST                                                                       | <u>م</u>                                  |                                            | 50.0%                                         |
|                                   | Organize 🔻 New folde                                                                                                    | er                                                                                                    | 8= -                                                                              |                                           |                                            | 30.070                                        |
|                                   |                                                                                                    | Name                                                                                                    | Date modified                                                                     | Type                                      |                                            | Factor 🔥                                      |
|                                   | Y Favorites                                                                                                    |                                                                                                    | 1/07/0010.11.01.41                                                                | 1 hask 51                                 |                                            | 1000                                          |
|                                   | Desktop                                                                                                    | MOST50-SPIE.msk                                                                                                    | 4/2//2012 11:01 AP                                                                | VI MSK File                               |                                            |                                               |
| M1                                | Recent Places                                                                                                    | MOST50-SP3E msk                                                                                                    | 4/27/2012 3:57 PM                                                                 | MSK File                                  | <mark> </mark>                             | <u>*** + **** + *************************</u> |
| <b>-</b> .                        |                                                                                                    | MOST50-SP4E.msk                                                                                                    | 4/27/2012 4:02 PM                                                                 | MSK File                                  |                                            |                                               |
| _                                 | ; Libraries                                                                                                    | MOST150-SP1.msk                                                                                                    | 4/13/2012 2:30 AM                                                                 | MSK File                                  |                                            |                                               |
|                                   | Documents                                                                                                    | MOST150-SP2.msk                                                                                                    | 5/29/2012 4:56 PM                                                                 | MSK File                                  |                                            |                                               |
|                                   | 👌 Music                                                                                                    | MOST150-SP4.msk                                                                                                    | 4/19/2012 5:25 AM                                                                 | MSK File                                  |                                            |                                               |
|                                   | Pictures                                                                                                    | MOST150-SP4_RxTolerance.ms                                                                                                    | k 4/19/2012 5:34 AM                                                               | MSK File                                  |                                            |                                               |
|                                   | 💾 Videos                                                                                                    |                                                                                                    |                                                                                   | 0V                                        | 25.0us/div 5.0G                            | S/s 200ps/pt                                  |
| M                                 | Computer                                                                                                    |                                                                                                    |                                                                                   |                                           | Run S                                      | Sample                                        |
|                                   |                                                                                                    |                                                                                                    |                                                                                   |                                           |                                            | · ·                                           |
| Z10                               | A Local Disk (C:)                                                                                                    |                                                                                                    |                                                                                   |                                           | 329 acqs                                   | RL:1.25M                                      |
| 210<br>21N                        | Local Disk (C:)                                                                                                    | •                                                                                                    |                                                                                   | •                                         | 329 acqs<br>Man June 01,                   | RL:1.25M<br>2012 12:14:33                     |
| 210                               | Local Disk (C:)                                                                                                    | MOST50-SP1E msk                                                                                                    | ✓ Mask files (*.msk)                                                              | ,<br>,                                    | 329 acqs<br>Man June 01,                   | RL:1.25M<br>2012 12:14:33                     |
| 210<br>211<br>J                   | Local Disk (C:)                                                                                                    | MOST50-SP1E.msk                                                                                                    | Mask files (*.msk)                                                                |                                           | 329 acqs<br>Man June 01,                   | RL:1.25M<br>2012 12:14:33<br>Clear X          |
| 210<br>211                        | Local Disk (C:)                                                                                                    | MOST50-SP1E.msk                                                                                                    | ✓ Mask files (*.msk)     Open    ✓ 0                                              | Cancel                                    | 329 acqs<br>Man June 01,                   | RL:1.25M<br>2012 12:14:33                     |
| 210<br>21M<br>3 <sup>7</sup> _ Ji | Local Disk (C:)                                                                                                    | < III<br>ame: MOST50-SP1E.msk                                                                                                    | ✓ Mask files (*.msk)     Open ▼ C                                                 | Cancel                                    | 329 acqs<br>Man June 01,                   | RL:1.25M<br>2012 12:14:33                     |
|                                   | Bit Rate_MOST50.<br>Rise Time_MOST5                                                                                                    | <ul> <li>✓ III</li> <li>ame: MOST50-SP1E.msk</li> <li>✓ Math1 Config</li> <li>✓ Math1 Clock</li> </ul>                                                                                                    | Mask files (*.msk)     Open      Open                                             | Cancel                                    | 329 acqs<br>Man June 01,<br>Non-Transition | RL:1.25M<br>2012 12:14:33                     |
|                                   | Bit Rate_MOST50<br>Rise Time_MOST5                                                                                                    | <ul> <li>✓ III</li> <li>ame: MOST50-SP1E.msk</li> <li>✓ Math1 Contig</li> <li>✓ Math1 Clock</li> <li>Recovery</li> </ul>                                                                                                    | Mask files (*.msk)     Open      Open                                             | Cancel Line Trype                         | 329 acqs<br>Man June 01,<br>Non-Transition | RL:1.25M<br>2012 12:14:33                     |
|                                   | Bit Rate_MOST50<br>File nr<br>Rise Time_MOST50<br>Fall Time_MOST5.<br>Transfer Jitter_M.                                                                                                    | <ul> <li>✓ III</li> <li>ame: MOST50-SP1E.msk</li> <li>✓ Math1 Conig<br/>Clock<br/>Recovery<br/>General</li> </ul>                                                                                                    | Mask files (*.msk)     Open      Open     All Bits                                | Cancel                                    | 329 acqs<br>Man June 01,<br>Non-Transition | RL:1.25M<br>2012 12:14:33                     |
|                                   | File no<br>Bit Rate_MOST50<br>Rise Time_MOST5<br>Fall Time_MOST5.<br>Seults<br>High_MOST50-SP                                                                                                    | <ul> <li>Math1</li> <li>Math1</li> <li>Math1</li> <li>Math1</li> <li>Math1</li> <li>Math1</li> <li>Math1</li> </ul>                                                                                                    | Mask files (*.msk)     Open      Open     All Bits                                | Cancel                                    | 329 acqs<br>Man June 01,                   | RL:1.25M<br>2012 12:14:33                     |
|                                   | Bit Rate_MOST50.<br>Rise Time_MOST5.<br>Fall Time_MOST5.<br>Transfer Jitter_M.<br>High_MOST50.SP<br>Low_MOST50.SP                                                                                                    | <ul> <li>III</li> <li>III</li> <li>III</li> <li>III</li> <li>III</li> <li>III</li> <li>IIII</li> <li>IIII</li> <li>IIII</li> <li>IIIII</li> <li>IIIIIIIIIIIIIIIIIIIIIIIIIIIIIIIIIIII</li></ul>                                                                                                    | Mask files (*.msk) Open  C All Bits                                               | Cancel<br>Dist rype<br>Transition<br>Mask | 329 acqs<br>Man June 01,                   | RL:1.25M<br>2012 12:14:33                     |
|                                   | Bit Rate_MOST50<br>Rise Time_MOST5<br>Fall Time_MOST5<br>Fall Time_MOST5.<br>Transfer Jitter_M.<br>High_MOST50-SP<br>DDJ_MOST50-SP                                                                                       | Image: margine intermediate intermediate | Mask files (*.msk) Open  Open  CivitekApplications \DPOJE                         | Cancel                                    | 329 acqs<br>Man June 01,                   | RL:(1.25M<br>2012 12:14:33                    |
|                                   | Bit Rate_MOST50<br>Rise Time_MOST5<br>Fall Time_MOST5<br>Fall Time_MOST5.<br>Fall Time_MOST50.<br>Plots<br>DD_MOST50.SP<br>DD_MOST50.SP<br>TJ@BER_MOST50                                                                 | Image: margine intermediate intermediate | Mask files (*.msk) Open  Open  Call Bits  C:\TekApplications\DPOJE                | Transition<br>Mask                        | 329 acqs<br>Man June 01,<br>Non-Transition | RL:(1.25M<br>2012 12:14:33                    |
|                                   | Bit Rate_MOST50<br>Rise Time_MOST5<br>Rise Time_MOST5<br>Fall Time_MOST5<br>Fall Time_MOST5<br>Fall Time_MOST5<br>Fall Time_MOST5<br>DDJ_MOST50-SP<br>DDJ_MOST50-SP<br>DDJ_MOST50-SP<br>DDJ_MOST50-SP<br>Mask Hits_MOST5 | Math1         Config           S         Math1         Clock           Wath1         Clock         Recovery           General         Global         Global           IE         Math1         Global           S         Math1         Global                                                                                                    | Mask files (*.msk)     Open      Open      CAll Bits     C:\TekApplications\DPOJE | Transition<br>Mask                        | 329 acqs<br>Man June 01,<br>Non-Transition | RL:(1.25M<br>2012 12:14:33                    |

Figure 13: Selecting a Mask File

- 5. Select the relevant mask file (For example, MOST50-SP1.msk) and click 'Open'.
- 6. Enable the file by selecting the 'On' button, and click OK.

#### Configuring Source of Waveforms

Source selections are dependent on which probe type is selected. The selection options are:

- Live/Ref/Math source selection (uses single differential signal as data source)
- Live channel selections–Ch1, Ch2, Ch3, Ch4
- Reference waveform selections–Ref1, Ref2, Ref3, Ref4

#### **Configure Clock Recovery**

In the Configure menu, select Clock Recovery and select the type of clock recovery to be used.

From the Figure 2.2 in *MOST Electrical Physical Layer Specification Rev 1.1* and Figure 5.1 in *MOST150 oPHY Automotive Physical Layer Sub-Specification Rev. 1.1*, Clock recovery configuration is given below. This configuration is used for the Transition Times (rise and fall), Alignment Jitter and Eye Mask measurements.

- 1. Select Method >PLL-Custom Bandwidth.
- 2. Select PLL Model > Type I
- 3. Select Bandwidth 125 kHz. Select Advanced button and configure Bit Rate to 98.3Mb/s for MOST50 and 294.91Mb/s for MOST150.

| Jitter and | Eye Diagram Analys                 | is Tools          | - |                             |                                                              |               | Clear 🗴    |
|------------|------------------------------------|-------------------|---|-----------------------------|--------------------------------------------------------------|---------------|------------|
| Select     | Measurement<br>Bit Rate_MOST50     | Source(s) Math1   |   | Bit<br>Config               | Method<br>PLL – Custom BW                                    | Apply to All* | Recalc     |
| Configure  | Rise Time_MOST5<br>Fall Time_MOST5 | Math1 Math1 Math1 | R | Clock<br>ecovery<br>General | PLL Model                                                    |               | Single     |
| Results    | High_MOST50-SP                     | Math1             |   | Global                      | Loop BW                                                      |               | Run        |
| Plots      | DDJ_MOST50-SP1E<br>TJ@BER_MOST50   | Math1             |   |                             | 125kHz                                                       | Advanced      | Show Plots |
| Reports    | Mask Hits_MOST5                    | ▶ Math1           |   |                             | * Copies these clock recovery settings to other measurements |               | J          |

Figure 14: Clock recovery settings for Option MOST

For Transfer Jitter measurement, the clock recovery is set differently as follows:

- 1. Select Method >Constant Clock-Mean.
- 2. Select Bandwidth 125 kHz. Select Advanced button and configure Bit Rate to 98.3Mb/s for MOST50 and 294.91Mb/s for MOST150.
- 3. In the Filter tab, select Low Pass Filter Spec  $> 1^{st}$  Order.
- 4. Set Frequency > 200 kHz.
- 5. If more than one measurement is selected at a time, then click Apply to All buttons.

| Jitter and | Eye Diagram Anal               | ysis Tools | -                            |                                                              |               | Clear 🗴    |
|------------|--------------------------------|------------|------------------------------|--------------------------------------------------------------|---------------|------------|
| Select     | Measurement<br>Transfer Jitter | Source(s)  | Edges                        | Method<br>Constant Clock – Mean                              | Apply to All* | Recalc     |
| Configure  |                                |            | Clock<br>Recovery<br>Filters | Auto Calc                                                    |               | Single     |
| Results    |                                |            | General                      | First                                                        |               | Run        |
| Plots      |                                |            | Global                       | Acq                                                          | Advanced      | Show Plots |
| Reports    |                                |            |                              | * Copies these clock recovery settings to other measurements |               | J          |

Figure 15: Clock recovery settings for Transfer Jitter DPOJET

#### Source and Reference Level Autoset

Following steps are applicable only if you have modified any of the "MOST150-SP2" setup files. However, these steps are not required if you are using the pre-defined factory default setup files distributed with the Option MOST installer without any modifications.

#### Step1:

- 1. Select the 'Source Configuration' window
- 2. Select 'Advanced' under 'Reference Levels'
- 3. Select 20%-80%
- 4. Select MOST Standard as the 'Base top method'

| Source Configurat                   | ion                      |                     |                                    |                                        |
|-------------------------------------|--------------------------|---------------------|------------------------------------|----------------------------------------|
| Select Measu<br>Rise Time1          | urement<br>▼             |                     |                                    |                                        |
| Ch<br>Math<br>Ref 3                 | nels<br>02<br>04         |                     | Appiy<br>source n                  | to all single<br>leasurements<br>Apply |
|                                     | Source Auto              | Vert & Undo         | )                                  | Ref Levels                             |
|                                     | Reference Le             | evels               |                                    |                                        |
| Source Level Type<br>Ch1 Percentage | Percentage     Rise      | Absolute<br>Fall    |                                    | Advanced                               |
|                                     | High 80%<br>TBD(Last:1V) | 80%<br>TBD(Last:1V) |                                    | 20% - 80%                              |
|                                     | Mid 50%                  | 50%                 |                                    | Autosot                                |
|                                     | Low 20%<br>TBD(Last:-1V) | 20%<br>TBD(Last-1V) | Hysteresis<br>3%<br>TBD(Last:30mV) | Autoset                                |
|                                     | Base top method          | MOST Standard       | <b>*</b>                           |                                        |
|                                     |                          | Close               |                                    |                                        |

Figure 16: Reference Levels Autoset required for MOST150-SP2, if pre-defined setup files are modified.

5. Press 'Autoset' under 'Reference Levels Source Configuration'

#### Step2: Horizontal Setup

6. Now go to the 'Horiz/Acq'-> 'Horizontal /Acquisition Setup' and Change the 'Record Length' to the required value.

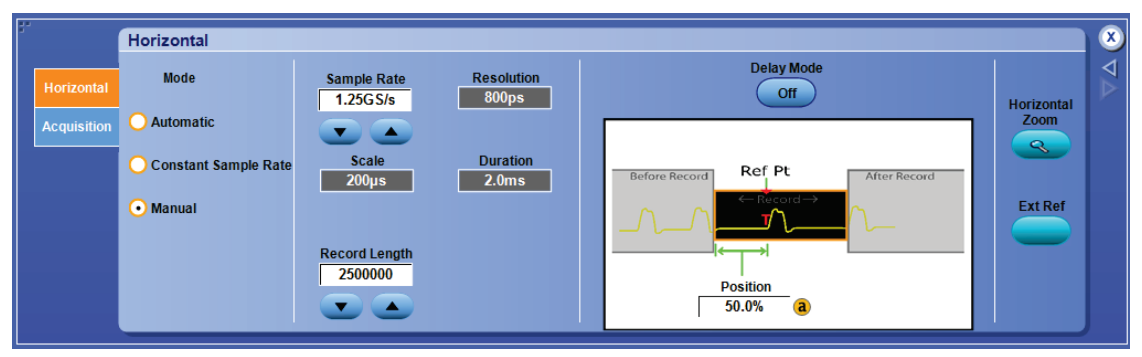

Figure 17: Horizontal/Acquisition Setup

For all the MOST 50 test points 1.25M record length (at 1.25GS/s sample rate) is required to meet the specification. MOST50-SP1 needs 1.25M Record length (at 5GS/s sample rate). For all the MOST 150 test points 2.5M record length (at 10GS/s sample rate) is required to meet the specification.

## 4. MOST Test Procedure

This section provides the Methods of Implementation (MOIs) for Transmitter tests using Tektronix real-time oscilloscope, probes, and Option MOST software on DPOJET.

## 4.1 Step-by-Step MOST50 testing

The following procedure describes how to use Option MOST to test the MOST50 test points.

#### Initializing Scope Setup

- 1. Configure the DUT to transmit the MOST50 signal.
- 2. Connect differential probe to Ch1.
- 3. Press the **DEFAULT SETUP** button on oscilloscope front panel.
- 4. Turn on **Ch1** to view the incoming signal from the DUT.
- 5. Confirm that the desired signal is transmitted from the DUT.

#### Recalling the Setup file

6. Start DPOJET Application. Go to Analyze> MOST Essentials.

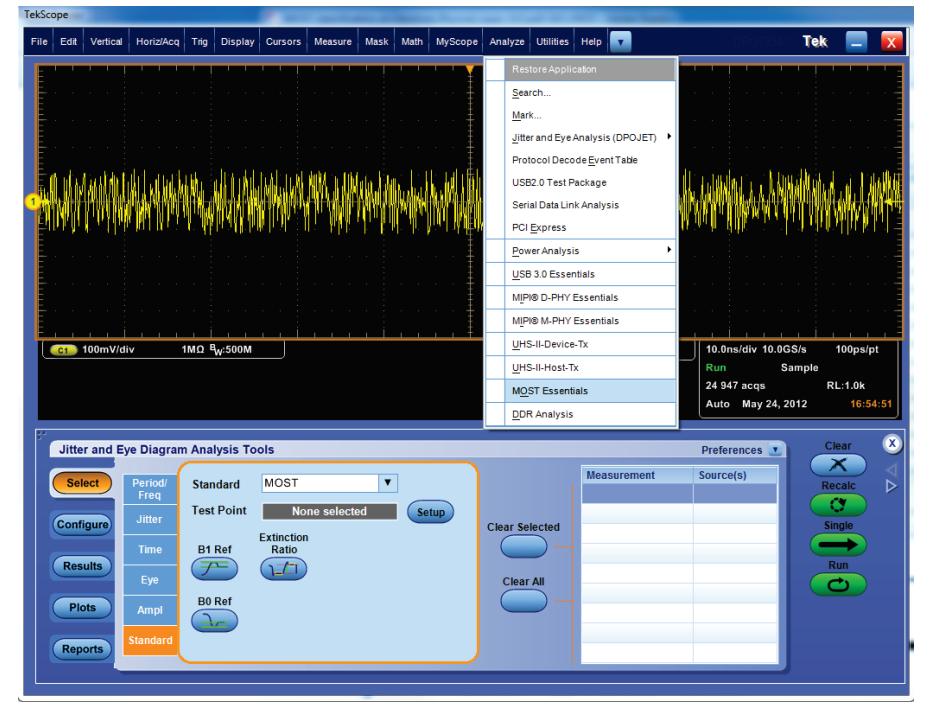

#### Figure 18: Selecting DPOJET

7. From the test point, click setup and recall the setup from MOST setup library.

| File Ed  | dit Vertical Horiz/Acq Trig Display Curs | ors Measure Mask Math | MyScope Analyze Uti | lities Help | <b>•</b>   | DP05204                       | iek 📃 🔀                     |
|----------|------------------------------------------|-----------------------|---------------------|-------------|------------|-------------------------------|-----------------------------|
|          |                                          |                       | 1 I I I I I I I     |             |            |                               |                             |
|          | Recall                                   |                       |                     |             |            |                               |                             |
| E ·      | O → W OPOJET → Setups → MO               | ST 🔻 47               | Search MOST         | ٩           |            |                               |                             |
| E.       | Organize 🔻 New folder                    |                       | 1≡ ▼ [              |             |            |                               |                             |
| <u> </u> | 🔶 Favorites                              | ^                     | Date modified       | Туре        |            |                               |                             |
|          | 📃 Desktop 📄 MOST50                       | SP1E.set              | 5/18/2012 3:24 PM   | SET File    |            | المحد تشكر منشر خادة أأحفد فا | أحدر ببين زعنه فالمرجون أحد |
| E        | Downloads 📄 MOST50                       | SP2E.set              | 5/18/2012 3:26 PM   | SET File    |            |                               |                             |
| E ·      | 🔚 Recent Places 📄 MOST50                 | -SP3E.set             | 5/18/2012 3:31 PM   | SET File    |            |                               |                             |
| <u> </u> |                                          | SP4E.set              | 5/18/2012 3:32 PM   | SET File    |            |                               |                             |
| E        | 🕞 Libraries 📄 MOST15                     | )-SP1.set             | 5/18/2012 2:04 PM   | SET File    |            |                               |                             |
| Ē        | Documents MOST15                         | )-SP2.set             | 5/18/2012 2:57 PM   | SET File    |            |                               |                             |
| E ·      | Music MOST15                             | )-SP2_Atten.set       | 5/18/2012 4:33 PM   | SET File    |            |                               |                             |
| Ε.       | Pictures MOST15                          | )-SP2_TransJitter.set | 5/18/2012 4:25 AM   | SET File    | <u></u>    | <u>.  </u>                    | <u> </u>                    |
|          |                                          | J-SP3.set             | 5/18/2012 3:21 PM   | SET File    | ov         | 25.0us/div 5.0GS/s            | 200ps/pt                    |
|          | Computer                                 | J-3P4.5EL             | J/10/2012 2:25 PIVI | SET FILE    | Auto       | Run Sam                       | ple                         |
|          | Local Disk (C:)                          |                       |                     |             |            | 189 acqs                      | RL:1.25M                    |
|          |                                          | m                     |                     | - F         |            | Man June 01, 20 <sup>4</sup>  | 12:21:51                    |
|          | File name:                               | <b>•</b>              | setup files (*.set) | -           |            |                               |                             |
| J        |                                          |                       |                     |             | F          | Preferences 💽                 | <u>Clear</u> 🗵              |
|          |                                          |                       | Open 🔫 Car          | ncel        | surement S | ource(s)                      |                             |
|          | Freq                                     |                       |                     |             | Surement 3 | ource(s)                      | Recalc                      |
|          | Test Point                               | None selected         | etup                |             |            |                               | <b>(</b> )                  |
| Co       | onfigure Jitter                          |                       | Clear Select        | ed          |            |                               | Single                      |
|          | Extin                                    | tion                  |                     | _           |            |                               |                             |
|          | Time B1 Ref Ra                           |                       |                     |             |            |                               |                             |
|          | tesults                                  |                       |                     |             |            |                               | Run                         |
|          | tesults Eye B1 Ref Ra                    |                       | Clear All           |             |            |                               | Run                         |
|          | Lesults Eye B0 Ref                       |                       | Clear All           |             |            |                               | Run C                       |
|          | Plots Ampl                               |                       |                     | -           |            |                               |                             |
| R        | esuits Eye B0 Ref B0 Ref Standard        |                       | Clear All           |             |            |                               | Run<br>C                    |
| R        | esults Eve B0 Ref B0 Ref Standard        |                       | Clear All           |             |            |                               |                             |

Figure 19: Recalling Setup File

- 8. Select the appropriate setup file from the MOST setups folder. Example: Select MOST50-SP1E.set to test for Compliance at MOST 50 SP1 of the specification.
- 9. Select 'Recall' and open the setup file.
- **10.** MOST50-SP1E is configured for Math1. A filter MOST50-SP1.flt is applied to the acquired signal.

| TekScope                                 |                                                    |                                                                                |                                           |
|------------------------------------------|----------------------------------------------------|--------------------------------------------------------------------------------|-------------------------------------------|
| File Edit Vertical Horiz/Acq Trig Displa | y Cursors Measure Mask Math MyScope Ana            | alyze Utilities Help                                                           | JPO73540 Tek 📃 🏮                          |
|                                          | Br: Open                                           |                                                                                |                                           |
| <b>-</b>                                 | Solve Web State (C:) TekApplications               | DPOJET > Filters > MOST - 49 Sea                                               | irch MOST 🔎                               |
|                                          | Organize   New folder                              |                                                                                | ≡ ▼ 🔟 🕜                                   |
|                                          | ★ Favorites                                        | Date modified                                                                  | Type Size                                 |
|                                          | Desktop     Downloads     Recent Places            | 5/4/2012 3:10 PM F                                                             | FLT File 5 K                              |
| C1 100mV/div 1MΩ Β <sub>W</sub> :5001    | ☐ Libraries ☐ Documents ↓ Music                    |                                                                                |                                           |
| Math Equation Editor                     | Videos                                             |                                                                                |                                           |
| Math 1 🔻 ArbFit1(Ch1)                    | 📲 Computer 👻 <                                     | m                                                                              | •                                         |
| Home                                     | File name:                                         | ✓ All fi                                                                       | iles (*.*) 🔻                              |
| Display Prir                             |                                                    |                                                                                | Open 🔽 Cancel                             |
| On Var<br>Meas<br>Filtor Filt Re         | ST50.SP1E.I Load<br>Load<br>Load<br>Load from file | 1     2     3     .       +L     0     .     +       OK     .     .       Help | Spectral<br>Analysis<br>Basic<br>Advanced |

Figure 20: Filter applied on MATH1

11. Continue the remaining test setup files for other test points on the DUT. The remaining MOST50 setup files do not required filtering and are configured for Ch1.

#### **Running the MOST50 setup files**

- 12. After configuring the Acquisition Channel, return to Analyze>Jitter and Eye Analysis>Select.
- **13**. Select 'Single' to run the setup.
- 14. After running the application, the results are shown:

| File Edit Vertical                                           | Horiz/Acq Trig Displ                                                                                                    | ay Cursors                                                                                                    | Measure Ma                                                                                                    | isk Math                                                                                                    | MyScope Analyz                                                                                  | e Utilities He                                                                                                    | IP 🔽                                                                                                    |                                                                                                    |                                                                                                    | Tek                     | _                                                                                         | X          |
|--------------------------------------------------------------|----------------------------------------------------------------------------------------------------|----------------------------------------------------------------------------------------------------|----------------------------------------------------------------------------------------------------|----------------------------------------------------------------------------------------------------|-------------------------------------------------------------------------------------------------|----------------------------------------------------------------------------------------------------|----------------------------------------------------------------------------------------------------|----------------------------------------------------------------------------------------------------|----------------------------------------------------------------------------------------------------|-------------------------|-------------------------------------------------------------------------------------------|------------|
|                                                              |                                                                                                    |                                                                                                    |                                                                                                    |                                                                                                    |                                                                                                 |                                                                                                    |                                                                                                    | ! ! ! !                                                                                                    |                                                                                                    |                         |                                                                                           |            |
| 1                                                            |                                                                                                    | -1-1-1-                                                                                                    |                                                                                                    | 111                                                                                                    | ++3++                                                                                           |                                                                                                    |                                                                                                    |                                                                                                    | 1111                                                                                                    |                         |                                                                                           | -6         |
|                                                              |                                                                                                    |                                                                                                    |                                                                                                    |                                                                                                    |                                                                                                 |                                                                                                    |                                                                                                    |                                                                                                    |                                                                                                    |                         |                                                                                           |            |
|                                                              |                                                                                                    |                                                                                                    |                                                                                                    |                                                                                                    |                                                                                                 |                                                                                                    |                                                                                                    |                                                                                                    |                                                                                                    |                         |                                                                                           | '          |
|                                                              |                                                                                                    |                                                                                                    |                                                                                                    |                                                                                                    |                                                                                                 |                                                                                                    |                                                                                                    |                                                                                                    |                                                                                                    |                         |                                                                                           | . –        |
| and had been                                                 | (m) (m) (m)                                                                                                    |                                                                                                    | ~~~~~~~~~~~~~~~~~~~~~~~~~~~~~~~~~~~~~~                                                                             |                                                                                                    |                                                                                                 | Mm.                                                                                                    | لهمصيب                                                                                                    | i press                                                                                                    | maning pr                                                                                                    | ~                       |                                                                                           | 1          |
|                                                              |                                                                                                    | 1111                                                                                                    |                                                                                                    |                                                                                                    |                                                                                                 |                                                                                                    |                                                                                                    | 11                                                                                                    |                                                                                                    |                         |                                                                                           |            |
|                                                              |                                                                                                    |                                                                                                    |                                                                                                    |                                                                                                    |                                                                                                 |                                                                                                    |                                                                                                    |                                                                                                    |                                                                                                    |                         |                                                                                           |            |
| ****                                                         |                                                                                                    |                                                                                                    | + + + +                                                                                                    | ++                                                                                                    |                                                                                                 | +++++++++++++++++++++++++++++++++++++++                                                                                                    |                                                                                                    |                                                                                                    |                                                                                                    | -'{ '}                  | + +                                                                                       |            |
|                                                              |                                                                                                    |                                                                                                    |                                                                                                    |                                                                                                    |                                                                                                 |                                                                                                    |                                                                                                    |                                                                                                    |                                                                                                    |                         |                                                                                           |            |
|                                                              | يا ليا ليا ليا                                                                                                    | ا الساد (                                                                                                    | and had                                                                                                    | i hain                                                                                                    | hand to                                                                                         | in linning                                                                                                    | م ال                                                                                                    | لنها السنه                                                                                                    | mana                                                                                                    | السبا ا                 | la februar                                                                                | ا ليه      |
|                                                              |                                                                                                    |                                                                                                    |                                                                                                    |                                                                                                    |                                                                                                 |                                                                                                    |                                                                                                    |                                                                                                    |                                                                                                    |                         |                                                                                           | · -        |
|                                                              |                                                                                                    |                                                                                                    |                                                                                                    |                                                                                                    |                                                                                                 |                                                                                                    |                                                                                                    |                                                                                                    |                                                                                                    |                         |                                                                                           | . –        |
|                                                              |                                                                                                    |                                                                                                    |                                                                                                    |                                                                                                    |                                                                                                 |                                                                                                    |                                                                                                    |                                                                                                    |                                                                                                    |                         |                                                                                           |            |
| C1 200mV/div                                                 | v 50Ω <sup>B</sup> <sub>W</sub> :2.00                                                                                                    |                                                                                                    |                                                                                                    |                                                                                                    |                                                                                                 | A' C1                                                                                                    | 0.0V                                                                                                    | 10                                                                                                    | 0µs/div 1.250                                                                                                    | GS/s                    | 800ps/p                                                                                   | ot 📗       |
|                                                              |                                                                                                    |                                                                                                    |                                                                                                    |                                                                                                    |                                                                                                 |                                                                                                    |                                                                                                    |                                                                                                    |                                                                                                    |                         |                                                                                           |            |
| 21C1 200mV 1                                                 | 100ns -500ns 500ns                                                                                                    |                                                                                                    |                                                                                                    |                                                                                                    |                                                                                                 |                                                                                                    |                                                                                                    | Ste                                                                                                    | opped                                                                                                    | Single Se               | q                                                                                         |            |
| 21C1 200mV 1                                                 | 100ns -500ns 500ns                                                                                                    |                                                                                                    |                                                                                                    |                                                                                                    |                                                                                                 |                                                                                                    |                                                                                                    | Sta<br>1 a<br>Ma                                                                                                  | opped<br>logs                                                                                                    | Single Se<br>R<br>2012  | q<br>:L:1.25M<br>15:31                                                                    | 1:36       |
| 21C1 200mV 1                                                 | 100ns -500ns 500ns                                                                                                    |                                                                                                    |                                                                                                    |                                                                                                    |                                                                                                 |                                                                                                    |                                                                                                    | Sto<br>1 a<br>Ma                                                                                                  | opped<br>icqs<br>in June 01,                                                                                                    | Single See<br>R<br>2012 | q<br>:L:1.25M<br>15:31                                                                    | 1:36       |
| ZICI 200mV 1                                                 | 00ns -500ns 500ns                                                                                                    |                                                                                                    |                                                                                                    |                                                                                                    |                                                                                                 |                                                                                                    |                                                                                                    | Stu<br>1 a<br>Ma                                                                                                  | opped<br>icqs<br>in June 01,                                                                                                    | Single See<br>R<br>2012 | q<br>:L:1.25M<br>15:31                                                                    | 1:36       |
| ZICI 200mV 1                                                 | 100ns -500ns 500ns<br>re Diagram Analysis 1                                                                                                    | Tools                                                                                                    |                                                                                                    |                                                                                                    |                                                                                                 |                                                                                                    |                                                                                                    | Stu<br>1 a<br>Ma                                                                                                  | opped<br>icqs<br>in June 01,<br>Options 💽                                                                                                    | Single Ser<br>R<br>2012 | 9<br>:L:1.25M<br>15:31<br>lear                                                            | 1:36       |
| Jitter and Ey<br>Select                                      | 100ns -500ns 500ns<br>re Diagram Analysis                                                                                                    | Tools                                                                                                    |                                                                                                    |                                                                                                    |                                                                                                 |                                                                                                    | View De                                                                                                    | Sto<br>1 a<br>Ma<br>etails                                                                                        | opped<br>iccqs<br>in June 01,<br>Options<br>Expand                                                                                                    | Single Ser<br>2012      | q<br>15:31<br>lear                                                                        | 1:36       |
| ZICI 200mV 1                                                 | 100ns -500ns 500ns<br>re Diagram Analysis<br>Description                                                                                                    | Fools<br>Mean                                                                                                    | Std Dev                                                                                                    | Max                                                                                                    | Min                                                                                             | p-p                                                                                                    | View De<br>Population                                                                                                    | stails V<br>Max-cc                                                                                                | opped<br>in June 01,<br>Options<br>Expand<br>Min-cc                                                                                                    | Single Sec<br>2012      | q<br>LL:1.25M<br>15:31<br>lear<br>calc                                                    | 1:36<br>×  |
| Jitter and Ey<br>Select                                      | 100ns -500ns 500ns<br>re Diagram Analysis<br>Description<br>© Unit Interval MOST                                                                                                    | Tools<br>Mean<br>. 22.508ms                                                                                                    | Std Dev<br>3.7505ns                                                                                                | Max<br>30.996ns                                                                                                  | Min<br>19.832ns                                                                                 | <b>p-p</b><br>11.165ns                                                                                                    | View De<br>Population<br>44428                                                                                                    | etails V<br>Max-cc<br>11.001ns                                                                                    | opped<br>togs<br>in June 01,<br>Options<br>Expand<br>Min-cc<br>-10.830ms                                                                                                    | Single Ser<br>2012      | q<br>(L:1.25M<br>15:31<br>lear<br>calc                                                    | 1:36<br>▼∆ |
| ZICT 200mV 1                                                 | 000ns         -500ns         500ns           re Diagram Analysis                                                                                                    | Tools<br>Mean<br>22.508ns<br>45.464MHz<br>2.4278ns                                                                                                    | Std Dev<br>3.7505ns<br>6.2360MHz<br>238.36ns                                                                       | Max<br>30.996ns<br>50.424MH<br>3.0151ns                                                                          | Min<br>19.832ns<br>z 32.262MHz<br>2.096dns                                                      | P-p<br>11.165ns<br>18.162MHz<br>918 73ns                                                                                                    | View De<br>Population<br>44428<br>44428<br>16371                                                                                                    | etails<br>Max-cc<br>11.001ns<br>17.703MHz<br>860 23ns                                                             | Options  Coptions Coptions Cop                                                                                                    | Single Ser<br>R<br>2012 | q<br>15:31<br>lear<br>calc                                                                | 1:36<br>▼∆ |
| ZICT 200mV 1                                                 | 000ns     -500ns     500ns       re     Diagram Analysis       Description       Unit Interval_MOST5       Bit Rate_MOST50       C Fall Time MOST50                                                                                                    | Mean<br>. 22.508ns<br>45.464MHz<br>2.4278ns<br>. 2.4173ns                                                                                                    | Std Dev<br>3.7505ns<br>6.2360MHz<br>238.36ps<br>230.21ps                                                           | Max<br>30.996ns<br>50.424MH<br>3.0151ns<br>3.0000ns                                                              | Min<br>19.832ns<br>z 32.262MHz<br>2.0964ns<br>2.0364ns                                          | p-p<br>11.165ns<br>18.162MHz<br>918.73ps<br>963.64ps                                                                                                    | View De<br>Population<br>44428<br>44428<br>16371<br>16371                                                                                                    | etails<br>Max-cc<br>11.001ns<br>17.703MHz<br>860.23ps<br>826.95ps                                                 | opped           icqs           in         June 01,           Options         •           Expand           Min-cc         •           -10.830m         •           -17.899M         •           -847.60ps         •           -832.50ps         =                                                                                                    | Single Ser<br>2012      | q<br>15:31<br>lear<br>calc<br>calc                                                        | 1:36<br>▼∆ |
| Jitter and Ey<br>Select<br>Configure<br>Results              | 000ns         -500ns         500ns           re         Diagram Analysis         Description           0         Unit Interval_MOSTS         C           0         Bit Rate_MOSTS0         C           0         Fall Time_MOSTS0         C           0         Transfer Jitter_MO.         Transfer Jitter_MO.                                                                                                    | Mean           . 22.508ns           45.464MHz           2.4278ns           . 2.4173ns          233.83fs                                                                          | Std Dev<br>3.7505ns<br>6.2360MHz<br>238.36ps<br>230.21ps<br>16.223ps                                               | Max<br>30.996ns<br>50.424MH<br>3.0151ns<br>3.0000ns<br>72.753ps                                                  | Min<br>19.832ns<br>z 32.262MHz<br>2.0964ns<br>2.0364ns<br>-87.946ps                             | p-p<br>11.165ns<br>18.162MHz<br>918.73ps<br>963.64ps<br>160.70ps                                                                                                    | View         De           Population         44428           44428         16371           16371         33110                                                     | etails<br>Max-cc<br>11.001ns<br>17.703MHz<br>860.23ps<br>826.95ps<br>15.060ps                                     | Min-cc         Image: Comparison of the second second                                                                                                    | Single Ser<br>2012      | q<br>15:31<br>lear<br>ccalc<br>ccalc<br>Run                                               | 1:36<br>X  |
| Jitter and Ey<br>Select<br>Configure<br>Plots                | 00ms         -500ms         500ms           re Diagram Analysis         Description         0         Unit Interval_MOST           0         Bit Rate_MOST50         6         Bit Rate_MOST50           0         Find Time_MOST60         6         Transfer Jitter_MO           0         High_MOST60-SP2.2         0         High_MOST60-SP2.2                                                                                                    | Mean           22.508ns           45.464MHz           2.4278ns           2.4173ns           -233.83fs           504.22mV                                                         | Std Dev<br>3.7505ns<br>6.2360MHz<br>238.36ps<br>16.223ps<br>8.0512mV                                               | Max<br>30.996ns<br>50.424MH<br>3.0151ns<br>72.753ps<br>536.00mV                                                  | Min<br>19.832ns<br>z 32.262MHz<br>2.0964ns<br>2.0364ns<br>-87.9464.00mV<br>464.00mV             | P-D<br>11.165ns<br>18.162MHz<br>983.64ps<br>160.70ps<br>72.000mV                                                                                                    | View         De           Population         44428           44428         16371           16371         33110           47576         16756                       | etails<br>Max-cc<br>11.001ns<br>17.703MHz<br>860.23ps<br>826.95ps<br>15.060ps<br>48.000mV                         | Options         Image: Control of the second second se                                                                                                    | Single See              | q<br>15:31<br>lear<br>calc<br>calc<br>calc<br>calc<br>w Plots                             | 1:36<br>×  |
| Jitter and Ey<br>Select<br>Configure<br>Plots                | 00ms     -500ms     500ms       re Diagram Analysis       Description       1 Unit Interval_MOSTS       2 Unit Interval_MOSTS       5 Rise Time_MOSTS       6 Fall Time_MOSTS       7 Transfer Jitter JMO       1 High_MOSTS       9 Low_MOSTS                                                                                                    | Mean           22.508ns           45.464MHz           2.4278ns           2.4278ns           2.4278ns           2.4278ns           2.4278ns           504.22mV           490.27mV | Std Dev<br>3.7505ns<br>6.2360MHz<br>238.36ps<br>230.21ps<br>16.223ps<br>8.0512mV<br>8.9993mV                       | Max<br>30.996ns<br>50.424MH<br>3.0151ns<br>3.0000ns<br>72.753ps<br>536.00mV<br>-448.00mV                         | Min<br>19.832ns<br>z 32.262MHz<br>2.0964ns<br>2.0364ns<br>87.946ps<br>4 664.00mV<br>7 -528.00mV | P-P<br>11.165ns<br>18.162MHz<br>918.73ps<br>963.64ps<br>160.70ps<br>72.000mV<br>80.000mV                                                                                                    | View         De           Population         44428           44428         16371           16371         33110           47576         47576                       | stails<br>Max-cc<br>11.001ns<br>17.703MHz<br>860.23ps<br>826.95ps<br>15.060ps<br>48.000mV<br>56.000mV             | Options<br>Expand<br>Min-cc<br>10.830ns<br>-17.899M<br>-847.60ps<br>-832.50ps<br>-832.50ps<br>-14.493ps<br>-48.000m<br>-48.000m                                                                                                    | Single See              | q<br>15:31<br>lear<br>calc<br>calc<br>calc<br>w Plots<br>lin                              | 1:36<br>X  |
| Jitter and Ey     Solect     Configure     Plots     Reports | 00ns         -500ns         500ns           ee Diagram Analysis         Description         0           0 Unit Interval_MOSTS         Bit Rate_MOSTS0         C           0 Bit Rate_MOSTS0         Fall Time_MOSTS0         C           0 Fall Time_MOSTS0         Fall Time_MOSTS0         C           0 Unit Interval_MOSTS0         Fall Time_MOSTS0         C           0 Langto MOSTS0-SP2.         Low_MOSTS0-SP2         D           0 Langto MOSTS0         MOSTS0-SP2         D           0 Langto MOSTS0         MOSTS0         D | Tools<br>Mean<br>22.508ns<br>45.464MHz<br>2.4278ns<br>2.4173ns<br>2.4173ns<br>504.22mV<br>4.90.27mV<br>4.90.27mV                                                                 | Std Dev<br>3.7505ns<br>6.2360MHz<br>238.36ps<br>230.21ps<br>16.223ps<br>8.0512mV<br>8.9993mV<br>0.0000s            | Max<br>30.996ns<br>50.424MH<br>3.0151ns<br>3.0000ns<br>72.753ps<br>536.00mV<br>-448.00mV<br>7.6066ps             | Min<br>19.832ns<br>2.2262MHz<br>2.0964ns<br>-87.946ps<br>464.00mV<br>7.6806ps<br>4.6805         | P-P<br>11.166ns<br>18.162MHz<br>918.73ps<br>963.64ps<br>160.70ps<br>72.000mV<br>80.000mV<br>0.0000s                                                                                                    | View         De           Population         44428           44428         44428           16371         33110           47576         47576           1         - | Etails ▼<br>Max-cc<br>11.001ns<br>860.23ps<br>826.95ps<br>15.060ps<br>48.000mV<br>56.000mV<br>0.0000s             | Options<br>Construction<br>Options<br>Construction<br>Construction<br>Constructi | Single See              | q<br>(L:1.25M<br>15:31<br>lear<br>ccalc<br>calc<br>color<br>ngle<br>kun<br>v Plots<br>lin | 1:36<br>X  |
| ZEEN 200mV 1                                                 | 00ms     -500ms     500ms       re     Diagram Analysis       Description     0       0     Unit Interval_MOSTG.       0     Bit Rate_MOSTSO       0     Fall Time_MOSTSO       0     Transfer Jitter_MO.       0     High_MOSTSO.SP22.       0     DD_MOSTSO.SP22.       0     DJ@BER_MOSTSO                                                                                                    | Tools<br>Mean<br>22.508ns<br>45.464MHz<br>45.464MHz<br>4.2478ns<br>. 233375<br>504.22mV<br>7.6066ps<br>. 1.6831ns                                                                | Std Dev<br>3.7505ns<br>6.2360MHz<br>238.36ps<br>230.21ps<br>16.223ps<br>8.0512mv<br>8.0993mV<br>0.0000s<br>0.0000s | Max<br>30.996ns<br>50.424MH<br>3.0151ns<br>3.0000ns<br>72.753ps<br>536.00mV<br>-448.00mV<br>7.6066ps<br>1.6831ns | Min<br>19.832ns<br>2.32.262MHz<br>2.0964ns<br>3.7.946ps<br>4.64.00mV<br>7.6066ps<br>1.6831ns    | P-P<br>11.165ns<br>18.162MHz<br>918.73ps<br>963.64ps<br>963.64ps | View De<br>Population<br>44428<br>44428<br>44428<br>16371<br>16371<br>16371<br>33110<br>47576<br>1<br>1<br>1                                                       | etails ▼<br>Max.cc<br>11.001ns<br>17.703ML2<br>860.23ps<br>826.95ps<br>15.060ps<br>48.000mV<br>0.0000s<br>0.0000s | Options<br>Expand<br>Nin-cc<br>10.830m<br>847.60ps<br>832.50ps<br>832.50ps<br>48.000m<br>0.0000s<br>0.0000s                                                                                                    | Single See              | q<br>L:1.25M<br>15:31<br>lear<br>ccalc<br>mgle<br>kun<br>v Plots<br>lin                   | ×          |

Figure 21: Results

#### Saving the Test Report:

- **15.** Select the Reports button in the DPOJET menu.
- **16**. Press the 'Save As' button and enter the report name.
- **17.** The Report is as shown:

| 🏉 Me       | asReport                                                                                                    | - Windows Internet Explo                | orer          |                                                                                                    |  |  |  |  |  |
|------------|----------------------------------------------------------------------------------------------------|-----------------------------------------|---------------|----------------------------------------------------------------------------------------------------|--|--|--|--|--|
| 00         | 🖉 🕞 💼 C:\Users\tekbld\Tektronix\TekApplications\DPOJET\Reports\MeasReport.mht 🔹 47 🗙 💽 Bing 🖉 👻                                                                                                    |                                         |               |                                                                                                    |  |  |  |  |  |
| File       | Edit                                                                                                    | View Favorites Tools                    | Help          |                                                                                                    |  |  |  |  |  |
| *          | Favorites                                                                                                    | 👍 🙋 Web Slice G                         | allery 👻      |                                                                                                    |  |  |  |  |  |
| <b>6</b> м | easReport                                                                                                    | :                                       |               | 🛐 🔻 🖾 🐨 🖃 🐨 Page + Safety + Tools + 🔞 +                                                                                                    |  |  |  |  |  |
| Ji         | tter an                                                                                                    | d Eye Diagram An                        | alysis T      | ools : Measurement Report Enaing Invokon                                                                                                    |  |  |  |  |  |
|            |                                                                                                    |                                         |               | June 01, 2012 3:33:12 PM                                                                                                    |  |  |  |  |  |
| ► Co       | onfigur                                                                                                    | ation                                   |               |                                                                                                    |  |  |  |  |  |
| - +        | Setup                                                                                                    | Configuration                           |               |                                                                                                    |  |  |  |  |  |
|            | Oscil                                                                                                    | loscone Version                         | 640           | devBuild 7                                                                                                    |  |  |  |  |  |
|            | DPO.                                                                                                    | JET Version                             | 3.6.0         | Build 25                                                                                                    |  |  |  |  |  |
|            |                                                                                                    |                                         |               |                                                                                                    |  |  |  |  |  |
| - + I      | Measu                                                                                                    | rement Configurat                       | ion           |                                                                                                    |  |  |  |  |  |
|            | Index                                                                                                    | Measurement                             | Source<br>(s) | Others                                                                                                    |  |  |  |  |  |
|            | 1                                                                                                    | <u>Unit</u><br>Interval_MOST50-<br>SP2E | Ch1           | Edges => Signal Type: Auto, Clock Edge: Rise   Filters => F1: Spec: No Filter, F2: Spec: No Filter   General =><br>Measurement Range Limits: Off, Max: 1ms, Min: 0s, Custom Source Name:                                         |  |  |  |  |  |
|            | 2                                                                                                    | Bit Rate_MOST50-<br>SP2E                | Ch1           | Edges => Signal Type: Auto, Clock Edge: Rise   Filters => F1: Spec: No Filter, F2: Spec: No Filter   General =><br>Measurement Range Limits: Off, Max: 10GHz, Min: 1MHz, Custom Source Name:                                     |  |  |  |  |  |
|            | 3 Rise Time_MOST50.<br>SP2E Ch1 Ch2 Ch2 Ch2 Ch2 Ch4 Ch4 Ch4 Ch4 Ch4 Ch4 Ch4 Ch4 Ch4 Ch4                                                                                                    |                                         |               |                                                                                                    |  |  |  |  |  |
|            | 4 Fall Time_MOST50:<br>SP2E Ch1 Ch2 Clock Recovery => Method: PLL – Custom BW, PLL Model: Type I, Damping: 700m, Loop BW: 125kHz, Nominal Data Rate: 0n, Bit Rate: 93.3Mb/s, Known Data Pattern: Off, Pattern Filename: C:TelkApplicationsUPO/JETIPatterns/PRBS127.txt   Filters => F1: Spec: No Filter, F2: Spec: No Filter   General => Measurement Range Limits: Off. Max: 200ns, Min: 0s, Custom Source Name:                                                                                                    |                                         |               |                                                                                                    |  |  |  |  |  |
|            | 5         Jitter IMOST50_<br>SP2E         Ch1         Edges = > Signal Type: Auto: Clock Edge: Rise   Clock Recovery => Method: Constant Clock - Mean, Auto Calc: Every<br>Acq, Nominal Data Rate: 0n, Bit Rate: 98 3Mb/s, Known Data Pattern: Off, Pattern Filename:<br>C:TekApplication3DPOJET/Patterns/PRBS127.txt   Filters => F1: Spec: No Filter, F2: Spec: 1st Order, Freq: 200kHz,<br>RampTime/F: 10us, BlankingTime/F: 20us   General => Measurement Range Limits: Off, Max: 1ns, Min: -1ns, Custom<br>Source Name: - |                                         |               |                                                                                                    |  |  |  |  |  |
|            |                                                                                                    |                                         |               | Bit Config => Bit Type: All Bits, Measure the Center: 1%(of the Bit), Method: Mean   Clock Recovery => Method: PLL –<br>Custom BW PLI Model: Type I Dampino: 700m Loop BW: 125kHz Nominal Data Rate: On Bit Rate: 98 3Mb/s Known |  |  |  |  |  |
| Done       |                                                                                                    |                                         |               | 📮 Computer   Protected Mode: Off 🦷 👻 🔍 100% 👻                                                                                                    |  |  |  |  |  |

Figure 22: Test Report Giving Pass/Fail Status

## 4.2 Step-by-Step MOST150 testing

The following procedure discusses how to use Option MOST to test the MOST150 test points. Differences in the procedure for testing the test points are discussed but not in detail.

#### Running MOST150SP2 setup file

- 1. For MOST150-SP2 tests, execute the **MOST OS and US measurement.exe** to perform MOST150 Overshoot and Undershoot measurements at SP2 test point. The executable file is located at C:\Program Files\TekApplications\MOST file path, and a shortcut is made available on the desktop for this location.
- 2. Before launching the executable, ensure that the TekScope is running. Acquire the signal and ensure that it fits at least 4-6 divisions in the scope graticule. Click the **MOST OS and US Measurement.exe.**
- 3. Click on Run. (If required to save reports in a different path, modify the file path before clicking Run).

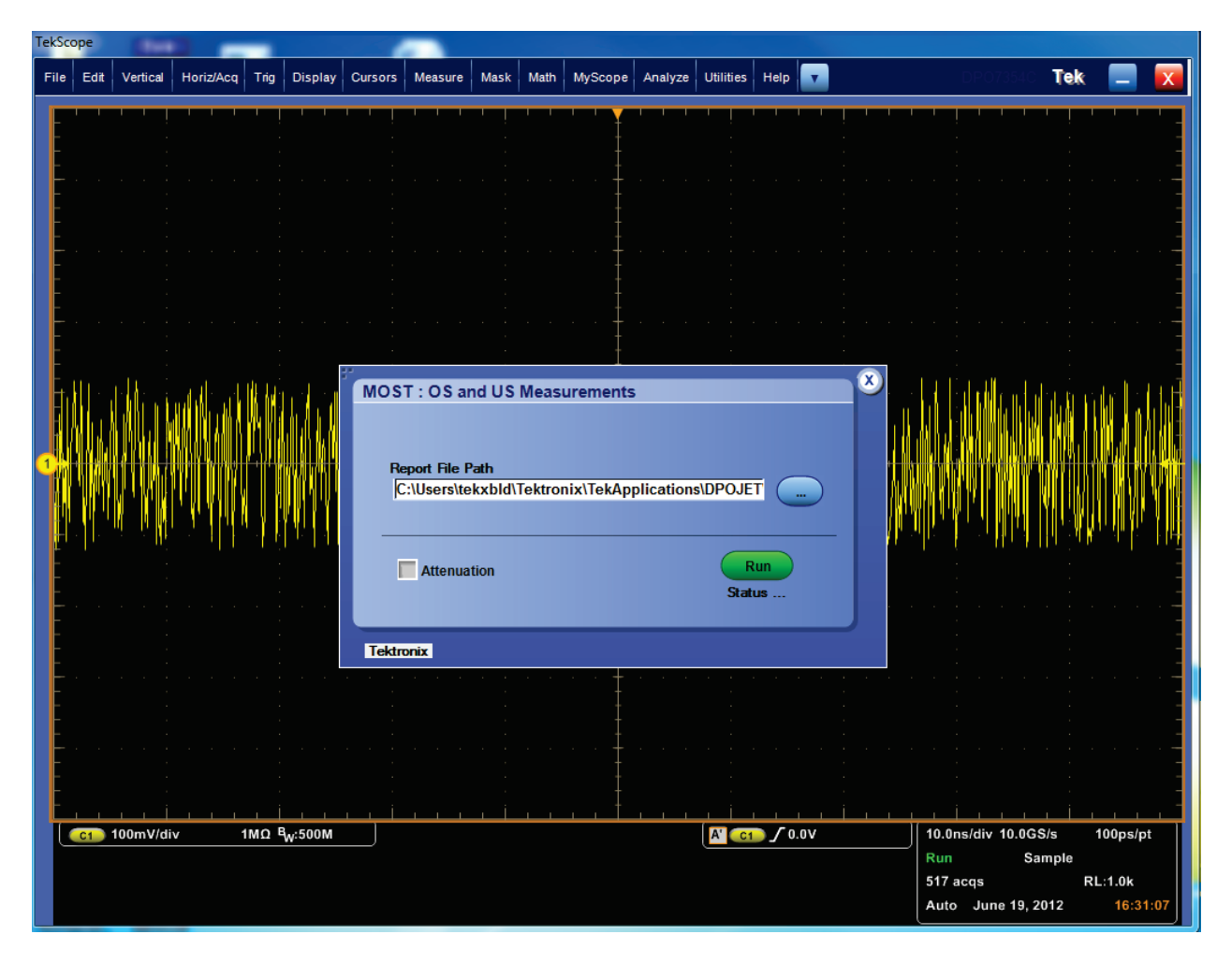

Figure 23: MOST150-SP2 OS and US measurement

4. The button toggles to Stop and the analysis begins. The application can be stopped anytime during the analysis.

| TekSo | ope                                        |                             |                                                              | -                                |                                       |                                                        |                         |                |       |          |            |           |                              |              |    |                                          |               |                                          |                   |   |
|-------|--------------------------------------------|-----------------------------|--------------------------------------------------------------|----------------------------------|---------------------------------------|--------------------------------------------------------|-------------------------|----------------|-------|----------|------------|-----------|------------------------------|--------------|----|------------------------------------------|---------------|------------------------------------------|-------------------|---|
| File  | Edit                                       | Vertical                    | Horiz/Acq                                                    | Trig                             | Display                               | Cursors                                                | Measure                 | Mask           | Math  | MyScope  | Analyze    | Utilities | Help                         | V            |    | DPC                                      | )7354C        | Tek                                      | -                 | X |
|       |                                            |                             |                                                              |                                  | · · · · · · · · · · · · · · · · · · · | MOS <sup>1</sup>                                       | Γ: OS ar<br>port File P | ad US          | Measu | urements | plications |           |                              |              | 2  | 00µs/div<br>un<br>02 acqs<br>an Ju       | 1.25GS<br>Sar | /s & & & & & & & & & & & & & & & & & & & |                   |   |
| F     | Jitte<br>Sel<br>Confi<br>Res<br>Pla<br>Rep | ect<br>igure<br>ults<br>ots | Period/<br>Freq<br>Jitter<br>Time<br>Eye<br>Ampl<br>Standard | Peria<br>Peria<br>N-Per<br>CC-Pe | riod                                  | Tektra<br>Pos Width<br>Duty Cycle<br>Area<br>+ccc-Duty | Attenua                 | hidth<br>Cycle | Free  |          | Clear Sel  | ected     | ed<br>Fond<br>B1 Re<br>B0 Re | <br>f1<br>f1 | Pr | eference<br>urce(s)<br>Ch1<br>Ch1<br>Ch1 | s 💽           |                                          | sar<br>alc<br>gle |   |

Figure 24: MOST150-SP2 OS and US analysis after clicking Run

5. A report is generated at the end of the analysis. It is located at: C:\Users\tekxbld\Tektronix\ TekApplication\DPOJET\Reports\OS\_US.mht. The report can be saved at any other desired location.

| 🖉 mhtml:file//CNUsers/mahithas/AppDatalLocal/Microsoft/Windows/Temporary Internet Files/Content - Windows Internet Explorer                                                                                                    |                                | - 0 <b>- X</b> -       |
|----------------------------------------------------------------------------------------------------|--------------------------------|------------------------|
| C C/Users/mahihtas/AppData/Local/Microsoft/Windows/Temporary Internet Files/Content.Outlock/LF4/BFEK/05_US-mht                                                                                                    | 👻 🐓 🗙 🖸 Bing                   | • م                    |
| 👷 Favorites 🛛 🖕 😇 Suggested Sites - 🔊 Web Sites Gallery -                                                                                                    |                                |                        |
| 篖 nhimitifie://c:/Joser/pathibas/lop2ata/Local/Moros                                                                                                    | 🏠 • 🖾 - 🖾 🌧 • Poge-            | Safety + Tgols + 🔞 + 🦈 |
| Jitter and Eye Diagram Analysis Tools : OS and US Measurement Tektronix                                                                                                    |                                | *                      |
| May 21 2012 7 25 07 PM                                                                                                    |                                |                        |
| Configuration     Setup Configuration                                                                                                    |                                | E                      |
| Oscilloscope Version         6.4.0 dex/Build 7           DPOJET Version         "3.6.0 Build 25"           PessFail Summary         [[midex] Klesupersite Build Kits [PassFail]                                                                                                    |                                |                        |
| I         Overshold         IP and           2         Undershold         20         P and           2         Undershold         20         P and           2         Undershold         20         P and           2         Undershold         20         P and           2         Undershold         20         P and           2         Undershold         20         P and           2         Undershold         20         P and |                                |                        |
| E Understoot_GUI 0 Pass                                                                                                    |                                |                        |
| * mask inlages<br>• Overshoot                                                                                                    |                                |                        |
| File Edit Vertical HonisiAca Trig Display Cursors Measure Maask Math MyScope Analyze Ublites Help 🔽 Tek 📃 🔀                                                                                                    |                                |                        |
|                                                                                                    |                                |                        |
|                                                                                                    |                                |                        |
|                                                                                                    |                                |                        |
| ونقاذ ويسر الأنثاث ويترافكها ومنافكته وتباقت والتكر                                                                                                    |                                |                        |
|                                                                                                    |                                |                        |
| (c1) 173mVidiv 50Ω 4w-2.6G<br>Marca / 27.7mV<br>Marca Auto<br>Marca Auto                                                                                                    |                                |                        |
| 20 acqs RL:1.0k                                                                                                    |                                |                        |
| Auto May21.2012 19:34/20                                                                                                    |                                |                        |
| Jitter and Eye Diagram Analysis Tools Options T Clear 3                                                                                                    |                                |                        |
| Done diamond diamond diamond diamond diamond diamond diamond diamond diamond diamond diamond diamond diamond di                                                                                                    | Internet   Protected Mode: Off |                        |

Figure 25: Report for Overshoot and Undershoot measurement.

- 6. After the Overshoot and Undershoot measurements are completed, click on Autoset and acquire the signal. Ensure that it fits at least 4-6 divisions in the scope graticule.
- 7. For continuation of other tests, load the MOST150-SP2.set (for signals greater than 100mV amplitude) and MOST150-SP2\_Atten.set (for signals less than 100mV amplitude) setup file appropriately through DPOJET standards tab MOST selection.
- 8. After loading the setup file, click on Single.
- 9. Results will be populated after the analysis is complete.

**Note:** A separate setup file is created for Transfer Jitter measurement at MOST150 SP2 test point. The Record Length is set to 100M. But record length may vary depending on the oscilloscope used. Some models do not support such a high record length, and in such cases the record length will be set to the maximum possible. Load MOST150-Sp2\_TransJitter.set to measure Transfer Jitter at SP2.

## 5. Measurement Methodologies

## MOST150- High Ref and Low Ref Measurement(B0 and B1)

#### **Definition:**

The b1 (i.e. MOST150 High Ref) level is measured during a high 5 or 6 UI pulse while the b0 (i.e. MOST150 Low Ref) level is measured during a low 5 or 6 UI pulse. The transient regions are the areas of the pulse where the signal is not settled enough to yield a repeatable measurement for b1 or b0. The b1 and b0 values are the statistical mean of the high and low signal amplitude respectively during the interval defined in Figure 3.

| Measurement Region | Value | Unit |
|--------------------|-------|------|
| t <sub>OSLS</sub>  | 2.5   | UI   |
| t <sub>OSLE</sub>  | 4.0   | UI   |

Figure 18: Optical Signal Level measurement Interval

Pseudo code of "MOST150 High Ref" and "MOST150 Low Ref" measurement is given below:

#### **Pre-requisites:**

The "Signal Type" and "Clock Edge" model parameters should be set to "Auto" and "Rise" respectively in a measurement. These parameters are used by Clock recovery module.

For MOST technology, perform clock recovery using PLL filter given in Figure 3.8 in the MOST150\_oPhy\_Measurement Guideline 1V1 spec.

In DPOJET, the above PLL clock recovery can be obtained by doing configurations in clock recovery. Refer Section 5.1 of MOST150\_oPhy\_Sub\_Spec\_1V1 spec

#### Algorithm:

Acquire MOST 150 differential waveform. Obtain clock recovered bits. Ignore the clock recovered bits that fall under blanking time. In "B1" measurement, collect all sample values that fall under 2.5UI to 4.5UI of high bits. In "B0" measurement, collect all sample values that fall under 2.5UI to 4.5UI of Low bits.

## **MOST150 - Extinction Ratio**

#### **Definition:**

Extinction Ratio re2 is calculated based on the measured optical levels for b1 and b0 as described in Section 4.2.1.2 of the spec by using a high precision DC coupled O/E-converter.

Extinction Ratio is calculated using the following equation.

 $r_{e2} = 10 .log(b1/b0)$ 

Where, b1 = OpticalHighLevel b0 = OpticalLowLevel

Pseudo code of "Extinction ratio" measurement is given below:

#### **Pre-requisites:**

The "Signal Type" and "Clock Edge" model parameters should be set to "Auto" and "Rise" respectively in a measurement. These parameters are used by Clock recovery module.

For MOST technology, perform clock recovery using PLL filter given in Figure 3.8 in the MOST150\_oPhy\_Measurement Guideline 1V1 spec.

In DPOJET, the above PLL clock recovery can be obtained by doing configurations in clock recovery. Refer Section 5.1 of MOST150\_oPhy\_Sub\_Spec\_1V1 spec

#### Algorithm:

Acquire MOST 150 differential waveform. Obtain clock recovered bits. Ignore the clock recovered bits that fall under blanking time. Compute b0 and b1 values using "B0" and "B1" measurements Compute Extinction Ratio using the given equation.

## **MOST150 - Alignment Jitter**

#### **Definition:**

Alignment Jitter is the phase deviation between any edge of the waveform and the correlating transition of the recovered UI-clock. Calculating the misalignment between clock and data for each data transition and drawing the successive phase deviations over run-time in a graph result in an "AJ-Track" which is the base for further evaluations.

#### **Specification followed:**

MOST150\_oPhy\_Measurement\_Guideline 1V1[1].pdf Page 25 to 29. Section 4.1 and 4.2

#### Signal Type:

MOST signal where the clock is embedded on the data. The rise transition of data is considered for the clock recovery. Data Rate is 300Mb/s.

#### Algorithm:

Acquire MOST 150 Data waveform which has embedded clock. Recover the UI clock from the data only for rising edge of the data. Apply the Low pass Filter (Golden PLL) on the positive edge of the data stream. Calculate the misalignment between clock and data. Plot the Eye Diagram on recovered UI clock only w.r.t. BER 10E-9. PLL is not required to draw the Eye Diagram.

#### **DPOJET procedure:**

For the Alignment Jitter calculations use the configuration as follows: Measurement name: TIE (Peak to Peak) Edges: Signal Type→ Auto, Clock Edge → Rise Clock Recovery: Method→ PLL Custom BW, PLL Model → Type I, Loop BW → 125 KHz, Nominal Data Rate → 294.91Mb/s Filter: No Filter General: Off Global: Off

#### For the Eye Diagram plot:

Measurement name: Width@BER Edges: Signal Type  $\rightarrow$  Auto, Clock Edge  $\rightarrow$  Rise Clock Recovery: Method  $\rightarrow$  Constant Clock Mean, Nominal Data Rate  $\rightarrow$  294.91Mb/s RjDj: Pattern Type  $\rightarrow$  Repeating(Default), Pattern Length $\rightarrow$ 2UI(Default), Jitter Target BER  $\rightarrow$  1E-9 Filter: No Filter General: Off Global: Off

## **MOST150 - Transferred Jitter**

#### **Definition:**

Jitter is the phase deviation between an edge of the waveform and the correlating transition of the recovered UI-clock. For transferred jitter, only phase variations coming with rising edges of the waveform are relevant, because only these deviations are tracked by the PLL and impact the recovered clock's phase.

Std Dev =  $\sqrt{1/N\Sigma(v_i - mean)^2}$ 

where i = 1 to N

#### Specification followed:

MOST150\_oPhy\_Measurement\_Guideline 1V1[1].pdf Page 30 to 31. Section 4.3

#### **DPOJET procedure:**

For the Transferred Jitter calculations use the configuration as follows: Measurement name: TIE(Standard Deviation) Edges: Signal Type→ Auto, Clock Edge → Rise Clock Recovery: Method→ Constant Clock Mean, Nominal Data Rate → 294.91Mb/s TIE Filter: Low Pass → 1st Order, 200 KHz, Blanking Time →4/F and Ramp Time → 2/F General: Off Global: Off

#### **Pre-requisites:**

The "Signal Type" and "Clock Edge" model parameters should be set to "Auto" and "Rise" respectively in a measurement. These parameters are used by Clock recovery module.

#### Algorithm:

Acquire MOST 150 Data waveform which has embedded clock. Recover the UI clock from the data only for rising edge of the data. Apply the Low pass Filter (Golden PLL) on the positive edge of the data stream. On the filtered data, apply Low Pass Filter w.r.t. focused spectral range up to 200 KHz. Calculate the misalignment between clock and data only on rising edge. Plot the Eye Diagram on recovered UI clock only. PLL is not required to draw the Eye Diagram.

## **MOST150 - Overshoot and Undershoot measurement**

#### **Definition:**

Measurement of the optical overshoot and undershoot is required to ensure proper operation of the optical receiver. The optical pulse shape is tested with a parameterized mask. The mask parameters are based on the measured optical logic levels b0 and b1. Optical transmitting devices must produce an optical signal complying with the defined mask, when driven with a compliant electrical signal.

Mask amplitude parameters are normalized and are calculated based on the measured b1 and b0 levels. Time parameters are specified in units of UI and the origin is defined from the midpoint of the rising or

falling edge of the signal, as per the MOST150 oPhy Automotive Physical Layer Sub-Specification spec. The signal must not touch the "Keep Out" areas of the masks.

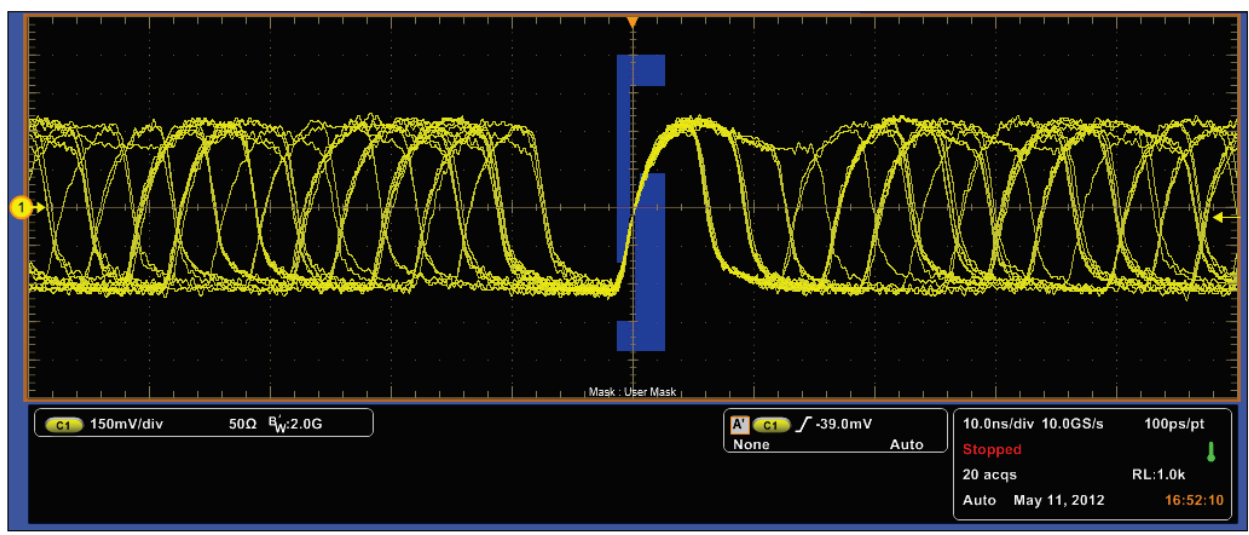

Figure 26: Overshoot mask

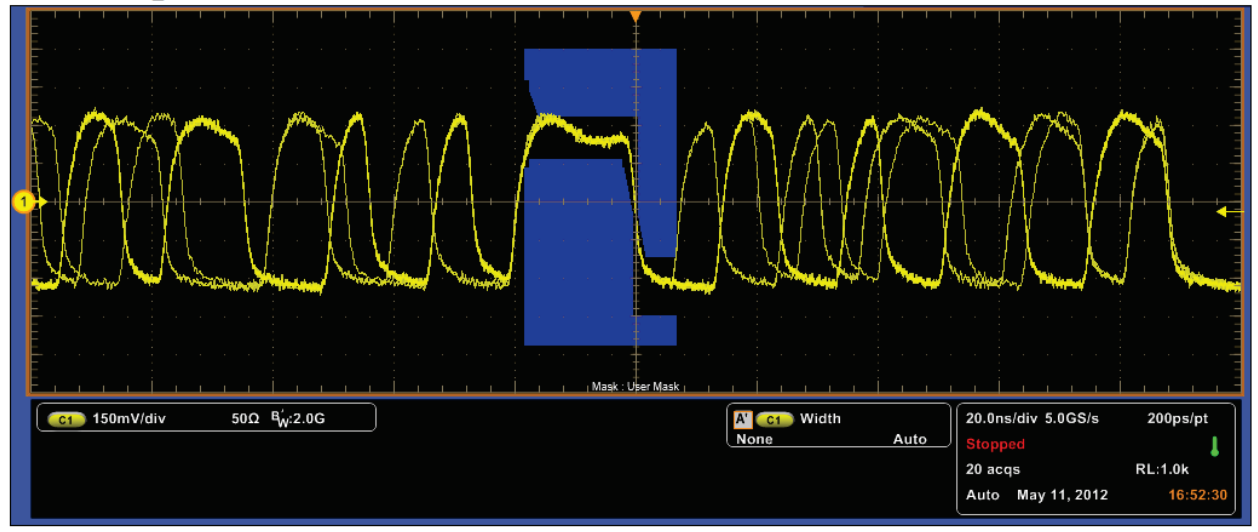

Figure 27: Undershoot mask

## MOST50 and MOST150 – Unit Interval

#### **Definition:**

The Unit Interval measurement calculates the duration of a Unit Interval. The application calculates this measurement using the following equation:

$$P_n^{Data} = (T_n^{Data} - T_{n-1}^{Data}) / K_n$$

Where: *P*<sub>Data</sub> is the data period.

MOST ESSENTIALS MOI

*T*<sub>Data</sub> is the VRefMid crossing time in either direction.

 $K_n = C_n - C_{n-1}$  is the estimated number of unit intervals between two successive edges.  $C_n$  is the calculated data bit index of  $T_n$ Data.

Each measurement result  $P_n$  Data is repeated  $K_n$  times in the measurement result vector, so that the measurement population is equal to the number of unit intervals in the qualified waveform, rather than the number of edge pairs.

#### **Pre-requisites:**

The "Signal Type" and "Clock Edge" model parameters should be set to "Auto" and "Rise" respectively in the Unit Interval measurement.

These parameters are used by Clock recovery module.

## MOST50 and MOST150 - Bit Rate

#### **Definition:**

Frequency measurement calculates the inverse of the data period for each cycle. The application calculates data frequency measurement using the following equation:

$$F_n^{Data} = 1/P_n^{Data}$$

Where:  $F_{Data}$  is the data frequency.  $P_{Data}$  is the data period measurement.

#### **Pre-requisites:**

The "Signal Type" and "Clock Edge" model parameters should be set to "Auto" and "Rise" respectively in the Unit Interval measurement.

These parameters are used by Clock recovery module.

## MOST50 and MOST150 - Rise Time

#### **Definition:**

The Rise Time measurement is the time difference between when the VRefHi reference level is crossed and the VRefLo reference level is crossed on the rising edge of the waveform.

The Rise Time algorithm uses the VRef values as the reference voltage level. Each edge is defined by the slope, voltage reference level (threshold), and hysteresis. The application calculates this measurement using the following equation:

$$T_n^{Rise} = T_n^{H+} - T_n^{Lo+}$$

Where:  $T_{Rise}$  is the Rise Time.  $T_{Hi^+}$  is the VRefHi crossing on the rising edge.  $T_{Lo^+}$  is the VRefLo crossing on the rising edge.

#### **Pre-requisites:**

For MOST technology, perform clock recovery using PLL filter.

#### **Specification followed:**

PLL Filter configuration is present at:

MOST Electrical Physical Layer Specification Rev 1.1, Figure 2.2 MOST150 oPHY Automotive Physical Layer Sub-Specification Rev. 1.1, Figure 5.1

### **MOST50 and MOST150 – Fall Time**

#### **Definition:**

The Fall Time measurement is the time difference between when the VRefLo reference level is crossed and the VRefHi reference level is crossed on the falling edge of the waveform.

The Fall Time algorithm uses the VRef values as the reference voltage level. Each edge is defined by the slope, voltage reference level (threshold), and hysteresis. The application calculates this measurement using the following equation:

$$T_n^{Fall} = T_n^{Lo-} - T_n^{Ha-}$$

Where:  $T_{Fall}$  is the Fall Time.  $T_{Lo}$ - is the VRefLo crossing on the falling edge.  $T_{Hi}$ - is the VRefHi crossing on the falling edge.

#### **Pre-requisites:**

For MOST technology, perform clock recovery using PLL filter.

#### **Specification followed:**

PLL Filter configuration is present at: MOST Electrical Physical Layer Specification Rev 1.1, Figure 2.2 MOST150 oPHY Automotive Physical Layer Sub-Specification Rev. 1.1, Figure 5.1

## MOST50 and MOST150 - High

#### **Definition:**

The High Amplitude measurement calculates the mean or mode of a selected portion of each unit interval corresponding to a "1" bit.

The application calculates this measurement using the following equation:

$$V_{HI}(n) = OP[v_{PERCENT}(n)]$$

#### Where:

*V*<sub>HI</sub> is the high amplitude measurement result.

*OP*[•] is the selected Operation (either Mean or Mode).

*VPERCENT* is the set of voltage samples over the selected portion (percent) of the unit interval, ranging from 1% to 100%.

*n* is the index of a high bit, a high transition bit, or a high non-transition bit.

#### **Pre-requisites:**

For MOST technology, perform clock recovery using PLL filter.

#### Specification followed:

PLL Filter configuration is present at:

MOST Electrical Physical Layer Specification Rev 1.1, Figure 2.2 MOST150 oPHY Automotive Physical Layer Sub-Specification Rev. 1.1, Figure 5.1

## MOST50 and MOST150 - Low

#### **Definition:**

The Low Amplitude measurement calculates the mean or mode of a selected portion of each unit interval corresponding to a "0" bit.

The application calculates this measurement using the following equation:

 $V_{LO}(n) = OP[v_{PERCENT}(n)]$ 

Where:

*VLOW* is the low amplitude measurement result.

*OP*[•] is the selected Operation (either Mean or Mode).

*VPERCENT* is the set of voltage samples over the selected portion (percent) of the unit interval, ranging from 1% to 100%.

*n* is the index of a low bit, a low transition bit, or a low non-transition bit.

**Pre-requisites:** 

For MOST technology, perform clock recovery using PLL filter.

#### **Specification followed:**

PLL Filter configuration is present at: MOST Electrical Physical Layer Specification Rev 1.1, Figure 2.2 MOST150 oPHY Automotive Physical Layer Sub-Specification Rev. 1.1, Figure 5.1

## MOST50 and MOST150 - DDJ

#### **Definition:**

Data-Dependent Jitter (DDJ) is the peak-to-peak amplitude for that portion of the deterministic jitter directly correlated with the data pattern in the waveform. A single DDJ value is determined for each acquisition, by means of RJ/DJ separation analysis.

#### **Pre-requisites:**

For MOST technology, perform clock recovery using PLL filter.

#### **Specification followed:**

PLL Filter configuration is present at: MOST Electrical Physical Layer Specification Rev 1.1, Figure 2.2 MOST150 oPHY Automotive Physical Layer Sub-Specification Rev. 1.1, Figure 5.1

## MOST50 and MOST150 - TJ@BER

#### Definition:

Total Jitter at a specified Bit Error Rate (BER). This extrapolated value predicts a peak-to-peak jitter that

will only be exceeded with a probability equal to the BER. It is generally not equal to the total jitter actually observed in any given acquisition. A single TJ@BER value is determined for each acquisition, by means of RJ/DJ separation analysis.

#### **Pre-requisites:**

The "Signal Type" and "Clock Edge" model parameters should be set to "Auto" and "Rise" respectively in the Unit Interval measurement.

These parameters are used by Clock recovery module.

Perform clock recovery using PLL filter.

#### **Specification followed:**

PLL Filter configuration is present at: MOST Electrical Physical Layer Specification Rev 1.1, Figure 2.2 MOST150 oPHY Automotive Physical Layer Sub-Specification Rev. 1.1, Figure 5.1

## **MOST50 and MOST150 - Mask Hits**

#### **Definition:**

The Mask Hits measurement reports the number of unit intervals in the acquisition for which mask hits occurred, for a user-specified mask. In the Results Summary view, the Mask Hits measurement reports the total number of unit intervals for which a mask hit occurred in at least one mask zone. In the Results Details view, the number of hits in each of three segments is reported. The population field shows the total number of unit intervals measured.

The Mask Hits measurement has several unique properties:

- Unlike other measurements, it requires a Mask hits plot. Adding a Mask Hits measurement will cause the corresponding plot to be created automatically. If you delete a Mask Hits plot, the application will remove the corresponding Mask Hits measurement after verifying the action with you.
- The Mask Hits measurement does not support the Worst-Case Waveforms logging feature.
- The Mask Hits measurement does not support Measurement Range Limits.

#### **Pre-requisites:**

Perform clock recovery using PLL filter.

#### **Specification followed:**

PLL Filter configuration is present at: MOST Electrical Physical Layer Specification Rev 1.1, Figure 2.2 MOST150 oPHY Automotive Physical Layer Sub-Specification Rev. 1.1, Figure 5.1